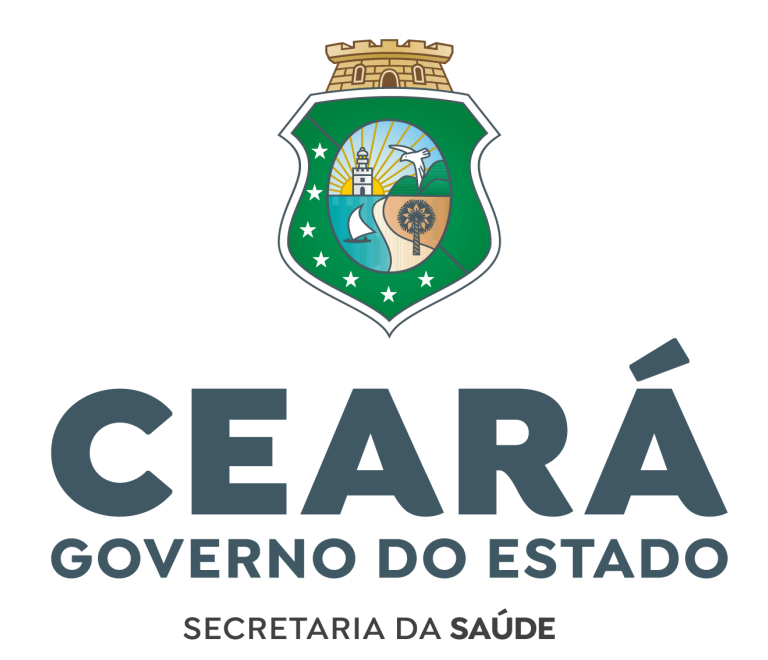

# GUIA DO CANDIDATO PASSO A PASSO DA DOCUMENTAÇÃO

Prezado(a) candidato(a), este guia contém as instruções necessárias para o envio das documentações obrigatórias por meio do link disponibilizado no site oficial (<u>https://www.saude.ce.gov.br/concursados/</u>) da Secretaria da Saúde do Estado do Ceará - SESA, para investidura no cargo.

# ITEM 1 - FICHA PARA CADASTRO NO SISTEMA DE GESTÃO DE PESSOAS (SGP/SIGE-RH)

- O preenchimento desta ficha para o cadastro deverá ser feito de forma digitada em PDF ou você poderá preencher manualmente com letra de FORMA. Após o preenchimento, anexar ao formulário.
- ATENÇÃO À CONTA BANCÁRIA! Somente é aceita a conta do Banco BRADESCO S.A (237).
- Bancos, mesmo que VINCULADOS ao Bradesco NÃO SERÃO ACEITOS. (Exemplo: Banco Bradescard S.A, Banco Bradesco BBI S.A, Banco Bradesco Cartões S.A, Banco Bradesco Financiamentos S.A, Next, Digio e Bitz)

1000

• Disponível em: <u>https://www.saude.ce.gov.br/concursados/</u>

| г                                   | ADOS            | PARA              | CAD             | ASTRO  | O NO           | SIG         | E-RH           |                              |          |
|-------------------------------------|-----------------|-------------------|-----------------|--------|----------------|-------------|----------------|------------------------------|----------|
| NOME:                               |                 |                   |                 |        |                |             |                |                              |          |
| NOME SOCIAL:                        |                 |                   |                 |        |                |             |                |                              |          |
| DATA DE NASCIMENTO:                 | UF:             | NAT               | URALI           | DADE   |                |             | EST            | ADO CIVIL:                   |          |
| NOME DA MÃE:                        |                 | -                 |                 |        |                |             |                |                              |          |
| NOME DO PAI:                        |                 |                   |                 |        |                |             |                |                              |          |
| CPF:                                |                 |                   |                 | PIS/P  | ASEP:          |             |                |                              |          |
| RG:                                 |                 | ÓRGÃ              | ) EXPI          | EDIDO  | R:             |             | UF:            | DATA DE E                    | MISSÃO:  |
| Nº TÍTULO DE ELEITOR:               |                 | ZONA:             |                 | SEÇ.   | ÃO:            |             | UF:            | MUNICÍPI                     | J:       |
| ENDEREÇO:                           |                 |                   |                 |        | NÚM            | ERC         | ŀ:             | COMPLEME                     | NTO:     |
| BAIRRO:                             |                 |                   | MUN             | ICÍPIC | ):             |             |                | CEP:                         |          |
| TELEFONE:                           | CELU            | LAR:              |                 |        |                | E-N         | IAIL:          |                              |          |
| GRAU DE INSTRUÇÃO:                  |                 |                   |                 | FORM   | MAÇÃ           | 0:          |                |                              |          |
| DADOS BANCÁRIOS: OBRI<br>(Não serão | GATO<br>aceitos | RIAME<br>outros b | NTE (<br>ancos, | CONT   | A-CO<br>se vin | RRI<br>cula | ENTE<br>dos ao | DO <u>BANCO</u><br>Bradesco) | BRADESCO |
| AGÊNCIA:                            |                 |                   | -               | CON    | TA:            |             |                |                              |          |

Secretaria da Saúde do Estado do Ceará

## **ITEM 2 – CÉDULA DE IDENTIDADE**

 O documento deverá ser digitalizado frente e verso e enviado em PDF através do formulário. (Exemplo: RG, ou CNH (Carteira Nacional de Habilitação), ou Carteira do Registro do Conselho de Classes.)

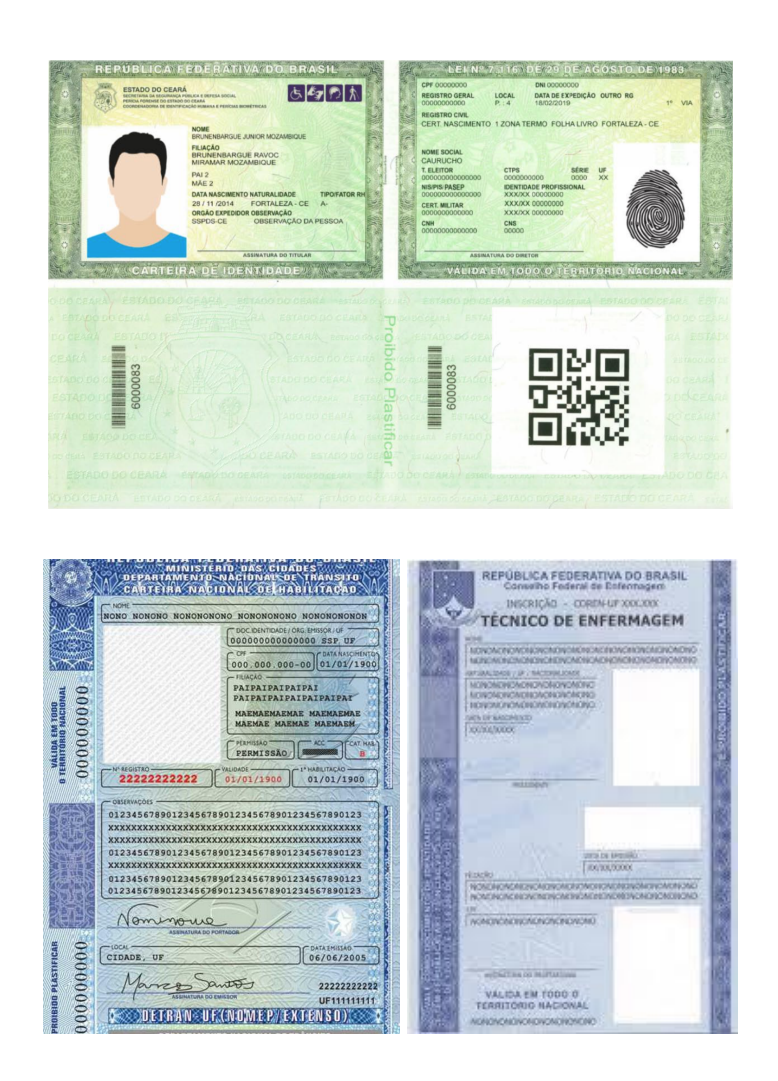

## ITEM 2.1 - DOCUMENTO COMPROBATÓRIO DE MUDANÇA DE NOME CASO TENHA OCORRIDO APÓS O ATO DE INSCRIÇÃO DO CONCURSO.

• Caso tenha ocorrido mudança no seu nome após a inscrição do concurso por algum motivo (ex: casamento), enviar o documento comprobatório.

Secretaria da Saúde do Estado do Ceará

## ITEM 3 – MINI CURRÍCULO

- Esse currículo deverá ser objetivo, preferencialmente contendo até O2 páginas, incluindo as seguintes informações:
  - Nome
  - Endereço
  - Contatos (telefone e e-mail)
  - Formação Acadêmica
  - Habilidades
  - Cursos realizados nos últimos 5 anos (compatíveis com cargo a ser assumido)
  - Experiências profissionais (compatíveis com o cargo a ser assumido)

## ITEM 4 - FICHA PARA CADASTRO NO SISTEMA DE GESTÃO DE PESSOAS DO CÔNJUGE E DEPENDENTE (SGP/SIGE-RH)

- Caso seja casado(a) ou tenha união estável registrado em cartório, deverá preencher a ficha com os dados do(a) cônjuge e anexar ao formulário.
- Caso tenha dependentes/filhos, preencher a mesma ficha com os dados destes dependentes, individualmente.

**OBS.1:** Deverá ser preenchida O1 ficha para o(a) cônjuge e O1 ficha para o(s) dependente(s), caso o tenha.

**OBS.2:** Se forem O3 (três) dependentes, deverão ser preenchidas O3 (três) fichas, O1 (uma) ficha para cada dependente.

• Disponível em: <u>https://www.saude.ce.gov.br/concursados/</u>

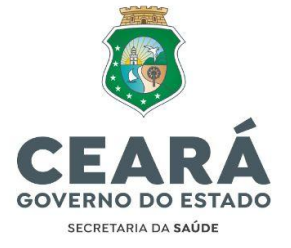

#### DADOS PARA CADASTRO NO SIGE-RH DE CÔNJUGE E DEPENDENTES

| NOME:                         |               |                     |
|-------------------------------|---------------|---------------------|
| DATA DE NASCIMENTO:           | CPF:          | GRAU DE PARENTESCO: |
| SEXO:                         | ESTADO CIVIL: | GRAU DE INSTRUÇÃO:  |
| ( ) MASCULINO<br>( ) FEMININO |               |                     |

**OBS:** Enviar certidão de casamento/união estável para cônjuge. Em caso de filhos, enviar certidão de nascimento.

Assinatura do(a) Declarante

Secretaria da Saúde do Estado do Ceará

Av. Almirante Barroso, 600 - Praia de Iracema • CEP: 60060-440 Fortaleza / CE • Fone: (85) 3101.5123

#### Secretaria da Saúde do Estado do Ceará

## ITEM 4.1 - CÉDULA DE IDENTIDADE DO(A) CÔNJUGE, SE HOUVER. (EX: RG, CNH)

• Anexar o RG ou CNH do(a) esposo(a) frente e verso, caso seja casado(a) ou tenha união estável registrado em cartório.

## ITEM 4.2 - CERTIDÃO DE CASAMENTO/UNIÃO ESTÁVEL

• Anexar a certidão de casamento ou união estável, registrado em cartório

## ITEM 4.3 - CERTIDÃO DE NASCIMENTO DO(A) FILHO(A), SE HOUVER.

• Anexar a certidão de nascimento do(a) filho(a), caso o tenha.

### **ITEM 5 - E-SOCIAL**

- Link de acesso ao E-social:
   <u>http://consultacadastral.inss.gov.br/Esocial/pages/qualificacao/resultadoqualificacao.xh</u>
   <u>tml</u>
- Siga o passo a passo para a emissão da "Consulta Qualificação Cadastral"

| Non | ne informado | Data Nascimento<br>informada | CPF<br>informado | NIS (NIT/PIS/PA<br>informado | SEP) | Mensagem                    | Orientaçã |
|-----|--------------|------------------------------|------------------|------------------------------|------|-----------------------------|-----------|
| WYL | ю            | .1996                        | 0 -<br>75 -      | 1.                           | -2   | Os dados estão<br>corretos. |           |

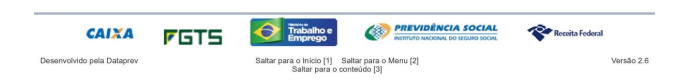

#### Secretaria da Saúde do Estado do Ceará

## ITEM 6 - CERTIDÃO DE ALISTAMENTO MILITAR/RESERVISTA/DISPENSA (SEXO MASCULINO)

- Caso NÃO tenha o Certificado de Dispensa/Reservista, você pode solicitar um novo através do site https://alistamento.eb.mil.br/lista-servicos, e seguir as orientações contidas nele.
- Alguns Modelos:

| Validade<br>INDETERMINADA<br>MINISTÉRIO DA DEFESA<br>Tipo de Documento<br>Certificado de Dispensa de Incorporação | BARRING AND A CONTRACTOR OF A CONTRACTOR OF A | 82                     |
|----------------------------------------------------------------------------------------------------|----------------------------------------------------------------------------------------------------|------------------------|
| RA CPF<br>00.000.000000.0<br>Nome<br>Nowe DO CIDADÃO                                                              | DE INC.<br>BA 25<br>RA 25<br>1 1/09/2003                                                                                                    | MINISTÉR<br>CERTIFICAI |
|                                                                                                    | C C S M                                                                                                    |                        |
| NOME DA MAE DO CIDADÃO<br>NOME DO PAI DO CIDADÃO                                                                  | ACAO                                                                                                    | DEFES                  |
| cocal e Data de Nascimento<br>DIDADE NATAL - RS<br>6/06/1997                                                      |                                                                                                    | 5 P                    |
| lituação Serviço Militar                                                                                          | Disper<br>por re                                                                                                    | PAI                    |
| por ter sido incluído no excesso do contingente"                                                                  | unter a state a state |                        |
| nformações Complementares                                                                                         |                                                                                                    |                        |
| álido com a apresentação do documento de identidade.                                                              | po Miltar<br>SAR RC                                                                                                    |                        |
| pedido(a) em: 00/00/2018                                                                                          | or<br>inicial em 31/07/<br>priores conservations<br>o 7/ DEL SM/25                                                                                                    |                        |
| NOME DO DELEGADO DE SERVIÇO MILITAR<br>Delegado Sv Militar                                                        | RREA2                                                                                                    |                        |
|                                                                                                    |                                                                                                    |                        |

## ITEM 7 - TÍTULO DE ELEITOR

• Digitalizar frente e verso, salvar em PDF e anexar ao formulário.

|                       | TITULO ELEITOKAL DO BIONETRICA                                                                                   | HEPOBLICA PEDELSTVA FBS. REASIL |
|-----------------------|----------------------------------------------------------------------------------------------------|---------------------------------|
| ASHAARS               | RE VERSIONEN BARRENT                                                                                             |                                 |
| 16/01/19/<br>VIAMAC/R | s 21/06/2015                                                                                                    |                                 |
|                       | and the second second second second second second second second second second second second second second second |                                 |

#### Secretaria da Saúde do Estado do Ceará

Av. Almirante Barroso, 600 - Praia de Iracema • CEP: 60060-440 Fortaleza / CE • Fone: (85) 3101.5123

1

## ITEM 7.1 - CERTIDÃO DE QUITAÇÃO ELEITORAL EXPEDIDA PELA JUSTIÇA ELEITORAL.

Disponível em: https://www.tse.jus.br/eleitor/certidoes/certidao-de-quitacao-eleitoral 

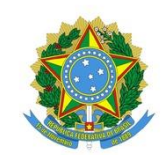

#### JUSTIÇA ELEITORAL

#### **TRIBUNAL SUPERIOR ELEITORAL**

#### **CERTIDÃO**

Certifico que, de acordo com os assentamentos do Cadastro Eleitoral e com o que dispõe a Res.-TSE nº 21.823/2004, o(a) eleitor(a) abaixo qualificado(a) está QUITE com a Justiça Eleitoral na presente data .

Eleitor(a):

Inscrição:

Município: 13897 - FORTALEZA

Data de nascimento:

Filiação:

Ocupação declarada pelo(a) eleitor(a): OUTROS

#### Certidão emitida às 14:35 em 11/08/2023

#### Res.-TSE nº 21.823/2004:

O conceito de quitação eleitoral reúne a plenitude do gozo dos direitos políticos, o regular exercício do voto, salvo quando facultativo, o atendimento a convocações da Justiça Eleitoral para auxiliar os trabalhos relativos ao pleito, a inexistência de multas aplicadas, em caráter definitivo, pela Justiça eleitoral e não remitidas, excetuadas as anistias legais, e a regular prestação de contas de campanha eleitoral, quando se tratar de candidatos.

A plenitude do gozo de direitos políticos decorre da inocorrência de perda de nacionalidade; cancelamento de naturalização por sentença transitada em julgado; interdição por incapacidade civil absoluta; condenação criminal transitada em julgado, enquanto durarem seus efeitos; recusa de cumprir obrigação a todos imposta ou prestação alternativa; condenação por improbidade administrativa; conscrição; e opção, em Portugal, pelo estatuto da igualdade.

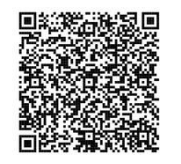

Esta certidão de quitação eleitoral é expedida gratuitamente. Sua autenticidade poderá ser confirmada na página do Tribunal Superior Eleitoral na Internet, no endereço: http://www.tse.jus.br ou pelo aplicativo e-Título, por meio do código:

Zona: 082

Seção: 0351

UF: CE

Domicílio desde:

#### UMTE.KXUM.BN8L.56YN

#### Secretaria da Saúde do Estado do Ceará

# ITEM 7.2 - CERTIDÃO DE CRIMES ELEITORAIS EXPEDIDA PELA JUSTIÇA ELEITORAL.

Disponível em:
 <u>https://www.tse.jus.br/servicos-eleitorais/certidoes/certidao-de-crimes-eleitorais</u>

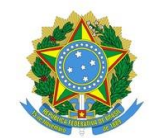

#### JUSTIÇA ELEITORAL

### **TRIBUNAL SUPERIOR ELEITORAL**

#### CERTIDÃO

Certifico que, consultando o cadastro eleitoral, verificou-se NÃO CONSTAR registro de condenação criminal eleitoral, transitada em julgado, para o(a) eleitor(a) abaixo qualificado.

Eleitor(a): Inscrição: Município: 13897 - FORTALEZA Data de nascimento: Filiação: -

Zona: 082 Seção: 0351 UF: CE Domicílio desde:

Certidão emitida às 14:39 em 11/08/2023

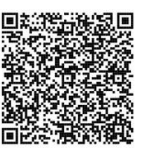

Esta <u>certidão de crimes eleitorais</u> é expedida gratuitamente. Sua autenticidade poderá ser confirmada na página do Tribunal Superior Eleitoral na Internet, no endereço: http://www.tse.jus.br ou pelo aplicativo e-Título, por meio do código:

\* O literal Ø no código de validação representa o número 0 (zero).

#### Secretaria da Saúde do Estado do Ceará

# ITEM 8 - CERTIDÃO JUDICIAL CRIMINAL DO PODER JUDICIÁRIO DO ESTADO DO CEARÁ DE PRIMEIRO GRAU

- Disponível em: https://sirece.tjce.jus.br/sirece-web/nova/solicitacao.jsf
- Ao acessar:
  - Clicar em pessoa física
  - Na tela seguinte: em instância selecionar "primeiro grau"
  - Na tela sequinte: em natureza selecionar "criminal"
  - Na tela seguinte: em tipo de certidão selecionar "certidão judicial"
  - Na tela seguinte: preencher o requerimento e selecionar a comarca de Fortaleza.
  - Emitir certidão:

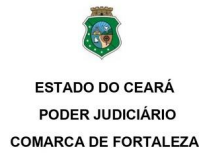

#### CERTIDÃO JUDICIAL CRIMINAL

CERTIFICA, a requerimento da parte interessada, que consultando nos Sistemas Informatizados do Serviço de Distribuição desta Comarca, em relação ao Polo Passivo dos processos de Natureza Criminal, distribuídos aos Juízos Criminais, de Crimes Contra a Ordem Tributária, do Júri, de Tráfico de Drogas, da Justiça Militar, de Penas Alternativas, de Execução Penal, dos Delitos de Organizações Criminosas, Juizados Especiais Criminais e Juizado de Violência Contra a Mulher, verificou NADA CONSTAR, em nome de: , CPF n°., filho(a) de e

CERTIFICA que, tendo em vista a vedação constante na Lei nº. 8.069/90, esta certidão não inclui eventuais atos infracionais atribuídos a crianças e adolescentes.

CERTIFICA, finalmente, que esta certidão só é válida por 30 (trinta) dias, a contar da data de sua emissão.

O referido é verdade e dou fé.

FORTALEZA

Terça-feira, 1 de Agosto de 2023 às 17:33:44

#### Observações:

 a) os dados informados são de responsabilidade do solicitante e devem ser conferidos pelo interessado e/ou destinatário;

b) a autenticidade deste documento poderá ser confirmada no endereço eletrônico abaixo;

c) a presente certidão é isenta de custas, nos termos da legislação vigente; e

d) esta certidão, expedida nos termos da Resolução nº. 121/2010, do Conselho Nacional de Justiça, NÃO É VÁLIDA PARA INSTRUÇÃO PROCESSUAL, REGISTRO DE PORTE DE ARMA DE FOGO, INSCRIÇÃO DE CANDIDATURA JUNTO AO TRE E NATURALIZAÇÃO;

Para consultar a autenticidade do documento acesse https://autdoc.tjce.jus.br e informe o seguinte código:

#### Secretaria da Saúde do Estado do Ceará

# ITEM 8.1 - CASO TENHA RESIDIDO FORA DO MUNICÍPIO DE FORTALEZA NOS ÚLTIMOS 5 ANOS, ANEXAR A CERTIDÃO JUDICIAL CRIMINAL DO PODER JUDICIÁRIO DOS RESPECTIVOS ESTADOS

 Atenção: Você que não reside ou não residia no Estado do Ceará, na cidade de Fortaleza nos últimos O5 anos, deverá enviar a Certidão Judicial Criminal do Poder Judiciário do Estado em que residiu durante esse período.

#### **ITEM 9 - ATESTADO DE ANTECEDENTES CRIMINAIS**

- Disponível em: https://sistemas.sspds.ce.gov.br/AtestadoAntecedentes/
- Preencher todos os campos e clicar em "pesquisar"

| SSPDS 🔯                                                                                                    | ICRETARIA DA<br>IGURANÇA PÚBLICA<br>DEFESA SOCIAL<br>VIENC DO RETADO DO CEARÁ                                                                               |                                                                            |                                                               |        |
|----------------------------------------------------------------------------------------------------|----------------------------------------------------------------------------------------------------|----------------------------------------------------------------------------|---------------------------------------------------------------|--------|
|                                                                                                    |                                                                                                    |                                                                            |                                                               | _      |
|                                                                                                    |                                                                                                    |                                                                            |                                                               |        |
| Para efetuar a busca por Antecedentes Criminais<br>pressione "cancelar".                                                                                                    | na base de dados do Sistema de Inform                                                                                                    | ações Policiais - 3IP, preencha o formula                                  | ário abaixo e pressione "Pesquisar". Se deseja finalizar o se | iniço, |
| Importante:                                                                                                    |                                                                                                    |                                                                            |                                                               |        |
| Preenona todes os campos EXATAMENTE como se encontram<br>Sale serviço somente está discontvel para Caraina de Identidas<br>Se o registro da sua Carteira de Identidade rão constanem nos | na sua Canteira de identidade (RG). Não é presido r<br>(RG) com deta de emissão a partir do ano 1500<br>es base de dados : diriginas à Coontenadoria de ide | forma o digito verificador.<br>reficação Humana a Paricias Bornánicas.     |                                                               |        |
| A Coordenadorla de identificação Hamana e Perío<br>Horário de atendimento: 07:00h às 16:00h. Dúvido                                                                                      | las Blométricas localiza-se na Rua Mar<br>s: (85) 3212-1259, mais informações <u>b</u>                                                                      | Inópolis, Nº 80, Benfica/Gentlândia(POF<br><u>Bp://www.spods.co.gov.br</u> | R TRÁS DA AV. DA UNIVERSIDADE)                                |        |
|                                                                                                    | RG.                                                                                                    |                                                                            |                                                               |        |
|                                                                                                    | Nome:                                                                                                    |                                                                            |                                                               |        |
| Data Nas                                                                                                    | siments:                                                                                                    |                                                                            |                                                               |        |
|                                                                                                    | Não:                                                                                                    |                                                                            |                                                               |        |
|                                                                                                    |                                                                                                    |                                                                            |                                                               |        |
|                                                                                                    | Pasquite                                                                                                    | c Garoslar                                                                 |                                                               |        |

• Declaração aceita:

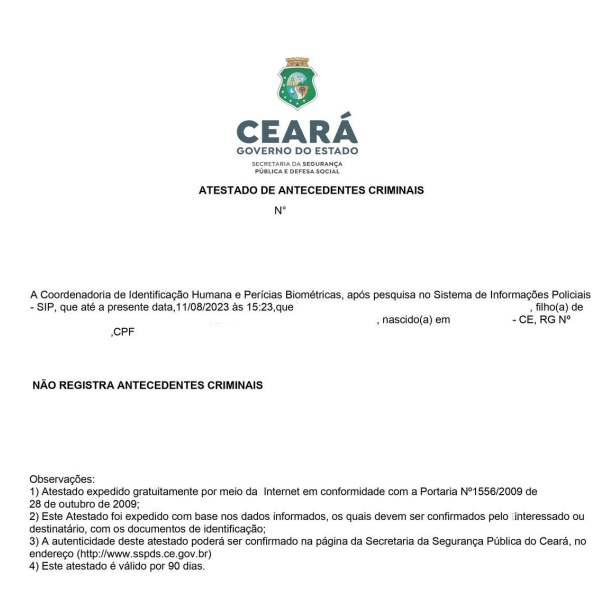

#### Secretaria da Saúde do Estado do Ceará

# ITEM 9.1 - CASO TENHA RESIDIDO FORA DO ESTADO DO CEARÁ NOS ÚLTIMOS 5 ANOS, ANEXAR O ATESTADO DE ANTECEDENTES CRIMINAIS EXPEDIDO PELA SSPDS DOS RESPECTIVOS ESTADOS RESIDIDOS.

 Atenção: Você que não reside ou não residia no Estado do Ceará, na cidade de Fortaleza nos últimos O5 anos, deverá enviar a Certidão Judicial Criminal do Poder Judiciário do Estado em que residiu durante esse período.

## ITEM 10 - CERTIDÃO JUDICIAL CRIMINAL NEGATIVA DA JUSTIÇA FEDERAL (SEÇÃO JUDICIÁRIA DO CEARÁ - JFCE)

- Disponível em: <u>https://certidoes.trf5.jus.br/certidoes2022/paginas/certidaocriminal.faces</u>
- Preencher todos os campos e clicar em "pesquisar"

| Certidão No          | egativa 🧧                                                                                                    | O tratamento de dados pessoais necessári<br>destina a identificar os termos circunstanc<br>pessoa que figura no polo passivo da relaç<br>I do art. 23 da Lei n. 13.709/2018 (LGPD) | os para emissão das certidõ<br>iados, inquéritos ou process<br>ão processual, conforme ex | les judiciais se<br>sos em nome da<br>sigência do inciso |
|----------------------|----------------------------------------------------------------------------------------------------|----------------------------------------------------------------------------------------------------|-------------------------------------------------------------------------------------------|----------------------------------------------------------|
|                      |                                                                                                    | Certidões emitidas segundo a <u>Resoluç</u>                                                                                                    | ão N. 680/2020                                                                            |                                                          |
| Emitir Certidões 🔹 🔸 | Certidão Judicial Crin                                                                                              | ninal                                                                                                    |                                                                                           |                                                          |
| Acompanhar Andamento | responsabilizad                                                                                                    | o duil conclou administratius                                                                                                    |                                                                                           |                                                          |
| da Certidão          | * Campos obrigatórios<br>5REG - Regional = Cont                                                                     | empla toda a 5ª Região (TRF5 + JFAL + JFCE + JFPB                                                                                                    | + JFPE + JFRN + JFSE)                                                                     |                                                          |
| la Certidão          | * Campos obrigatórios<br>SREG - Regional = Cont<br>* Órgão                                                          | ampla toda a 5ª Ragião (TRF5 + JFAL + JFCE + JFPB<br>JFCE - JUSTIÇA FEDERAL NO CEARÁ                                                                                               | + JFPE + JFRN + JFSE)                                                                     |                                                          |
| da Cartidão          | * Campos obrigatórios<br>SREG - Regional = Cont<br>* Órgão<br>* CPF/CNPJ<br># Nome Complete                         | ampla toda a 5ª Região (TRFS + JFAL + JFCE + JFPB<br>JPCE - JUSTIÇA FEDERAL NO CEARÁ                                                                                               | + JFPE + JFRN + JFSE)                                                                     |                                                          |
| da Certidão          | * Campos obrigatórios<br>SREG - Regional = Cont<br>* Ďrgão<br>* CPF/CNP3<br>* Nome Completo<br>* Data de Nascimento | ampla toda a 54 Região (TRFS + JFAL + JFCE + JFPB<br>JFCE - JJSTIÇA FEDERAL NO CEARÁ                                                                                               | + JFE + JFRN + JFSE)                                                                      |                                                          |

• Após preencher todos os campos, clicar em "sim" caso não encontre processos

|                                                                               | Certidões emitidas segundo a <u>Resolução N. 680/2020</u>           |                                                                                                    |                  |  |  |  |  |
|-------------------------------------------------------------------------------|---------------------------------------------------------------------|----------------------------------------------------------------------------------------------------|------------------|--|--|--|--|
| Emitir Certidãos +<br>Validar Certidão<br>Acompanhar Andamento<br>da Certidão | Certidão Jud<br>O usi<br>respi<br>* Campos ob<br>SREG - Regio       | fictal Criminal<br>s Indevido dis Informações obtidas na Certidão poderá acarretar a<br>mostificação civil, penal ou administrativa.<br>Ingatórios<br>nal = Contempla toda a 5ª Região (TRPS + JPAL + JPCE + JPPB + JPF | e + jprn + jpse) |  |  |  |  |
|                                                                               | * Órgão<br>* CPF/CNPJ<br>* Nome Con<br>* Data de N<br>* Digite o Có | JFCE - JUSTIÇA FEDERAL NO CEARÂ<br>Não encontramos processos para os dados informados.<br>Deseja gerar a erdião?<br>Sim Não<br>Sim Não<br>Sigo acima vesixed<br>Solicitar Certidão Limpar                               |                  |  |  |  |  |

#### Secretaria da Saúde do Estado do Ceará

• Certidão aceita:

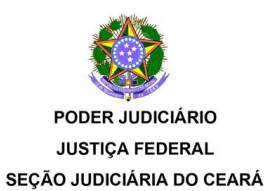

#### CERTIDÃO JUDICIAL CRIMINAL NEGATIVA

2023

N.

CERTIFICAMOS, na forma da lei, que, consultando os sistemas processuais abaixo indicados, NÃO CONSTAM, até a presente data e hora, PROCESSOS de classes CRIMINAIS contra:

(Data de Nascimento: )

OU CPF/CNPJ N°

Certidão emitida em: 01/08/2023 às 17:30:44 (data e hora de Brasília)

Observações:

 a) A autenticidade desta certidão poderá ser verificada, no prazo de 90 (noventa) dias, por qualquer interessado no site da JUSTIÇA FEDERAL NO CEARÁ, endereço www.jfce.jus.br por meio do código de validação abaixo;

 b) A pesquisa realizada com base no CPF/CNPJ informado abrange processos em que o titular ou seu eventual espólio figure como parte;

c) Nos casos do § 1° do art. 4° da Resolução n° 680/2020 (CPF não informado), o nome indicado para consulta será de responsabilidade do solicitante da certidão, devendo a titularidade ser conferida pelo interessado e destinatário;

 d) Certidão expedida gratuitamente e nos termos da Resolução CNJ nº 121/2010 e da Resolução CJF nº 680/2020;

e) Os processos de Juizados Criminais estão abrangidos por esta Certidão;

f) Certidão emitida em consulta às seguintes bases de dados (data e hora de Brasília):

SEÇÃO JUDICIÁRIA DO CEARÁ (Sistemas de Processos Judiciais Eletrônicos: PJe e SEEU; Sistemas de Processos Judiciais Físicos: Tebas) até: 31/07/2023 às 05:16:21.

CÓDIGO DE VALIDAÇÃO:

# ITEM 10.1 – CASO TENHA RESIDIDO FORA DO ESTADO DO CEARÁ NOS ÚLTIMOS 5 ANOS, ANEXAR O ATESTADO DE ANTECEDENTES CRIMINAIS EXPEDIDO PELA SSPDS DOS RESPECTIVOS ESTADOS RESIDIDOS.

 Atenção: Você que não reside ou não residia no Estado do Ceará, na cidade de Fortaleza nos últimos O5 anos, deverá enviar a Certidão Judicial Criminal do Poder Judiciário do Estado em que residiu durante esse período.

#### Secretaria da Saúde do Estado do Ceará

## ITEM 11 - CERTIDÃO DE ANTECEDENTES CRIMINAIS EXPEDIDO PELA POLÍCIA FEDERAL.

- Disponível em: <u>https://antecedentes.dpf.gov.br/antecedentes-criminais/certidao</u>
- Preencher todos os campos e clicar em "pesquisar"

| Antecedentes Crimi<br>Erroda evelifeção deservidante em | nais.                                                                                                    |
|---------------------------------------------------------|----------------------------------------------------------------------------------------------------|
|                                                         | instruções para o prepandrimento                                                                                                    |
|                                                         | 1. Informar todas on some e xohrenvena sem alterorietturas.<br>2. Interia spenas un espaço entre cada nome ou sobressone.                                                                                                    |
|                                                         | Carticilio da Antecedentes Ciminais-Entitr                                                                                                    |
|                                                         | None                                                                                                    |
|                                                         | Nome do Pol                                                                                                    |
|                                                         | Nerre da Xie                                                                                                    |
|                                                         | Beckniske Bakusikale Selectre V                                                                                                    |
|                                                         | Descritate de l'écolònique Organ Innarri Constante Constante                                                                                                    |
|                                                         | Dala de Viscómenia 097                                                                                                    |
|                                                         |                                                                                                    |
|                                                         | HELSOL UTILIAU HELSOL<br>Headaw Iyou                                                                                                    |
|                                                         | Voltar Lingue Perspane                                                                                                    |
|                                                         |                                                                                                    |
| Certidão aceita                                         |                                                                                                    |
|                                                         |                                                                                                    |
|                                                         |                                                                                                    |
|                                                         |                                                                                                    |
|                                                         |                                                                                                    |
|                                                         |                                                                                                    |
|                                                         | SERVIÇO PÚBLICO FEDERAL<br>MINISTÉRIO DA LUSTICA E SECURANCA RÚBLICA                                                                                                    |
|                                                         | POLÍCIA FEDERAL                                                                                                    |
|                                                         | -                                                                                                    |
|                                                         | CERTIDÃO DE ANTECEDENTES CRIMINAIS<br>Nº                                                                                                    |
|                                                         |                                                                                                    |
|                                                         | A Polícia Federal CERTIFICA, após pesquisa no Sistema Nacional de<br>Informações Criminais - SINIC, que até a presente data, NÃO CONSTA decisão judicial<br>condenatória com trânsito em julgado* em nome de                    |
|                                                         | , nascionalidade BRASILEIRA, tilho(a) de e<br>, nasciolo(a) aos , natural de FORTALEZA/CE,                                                                                                    |
|                                                         | aocumento de identificação SSPDS/CE, CPF                                                                                                    |
|                                                         | Observações:                                                                                                    |
|                                                         | 1) *Certidão expedida nos termos do Art. 20, Parágrafo Único do Código de Processo Penal. "Nos atestados de                                                                                                    |
|                                                         | antecedentes que lhe forem solicitados, a autoridade policial não poderá mencionar quaisquer anotações referentes à<br>instauração de inquérito contra os requerentes";                                                         |
|                                                         | 2) Certoao expedida gratinamente por meio da internet em conformadade com a instrução Normativa nº 005/2008-<br>DG/PF; 3) Esta certidão foi expedida com base nos dados informados e somente será válida com a apresentação de  |
|                                                         | documento de identificação para confirmação dos dados;<br>4) A autenticidade desta certidão DEVERĂ ser confirmada na página da Polícia Federal, no endereço<br>(http://www.pf.gov.br)<br>5) Esta certidão é válida por 90 dias. |
|                                                         |                                                                                                    |
|                                                         | Bendia DE 1746 da 01/08/2022                                                                                                    |
|                                                         | Brasine-Dr, 17:40 dc 01/08/2023                                                                                                    |

#### Secretaria da Saúde do Estado do Ceará

## ITEM 12 - CERTIDÃO NARRATIVA DE INEXISTÊNCIA DE CNPJ VINCULADO A CPF (ART. 193, INCISO VII E XV, LEI 9.826 DE 14/05/1974) DELEGACIA DA RECEITA FEDERAL.

- Link de Agendamento: <u>https://servicos.receita.fazenda.gov.br/Servicos/saga/agendamento/</u>
   OBS: O documento deverá estar devidamente assinado de forma manual ou digital;
- Para agendar:
  - Informar CPF, telefone para contato, marcar a opção "meu CPF", informar data de nascimento, responder as verificações de segurança e clicar em agendar

| ← → C | A https://services.receita.fazenda.gev.br/Services |
|-------|----------------------------------------------------|
|       | GOVIOT Receita Federal Agendamento do Atencimento  |
|       | Agendamento                                        |
|       | Seu CPF                                            |
|       | -16                                                |
|       | Telefone para contato                              |
|       | -8348                                              |
|       | Quarry renaber um lambrate do anandamento nor SMS  |
|       | Qatendimento será para                             |
|       | Meu CPF Outro CPF CNPJ                             |
|       | Sua data de nascimento                             |
|       | 1990                                               |
|       |                                                    |
|       | Não sou um robô                                    |
|       | Captcha Sonoro                                     |
|       |                                                    |
|       |                                                    |
|       |                                                    |
|       |                                                    |

 Na tela seguinte: marcar opção "cópia de documentos/obter cópia de declarações e processos" e continuar.

| 💽 Agende |                                                                                                    |                                                                                                    |                                                                                                    |                                                                                                   |                             |                |
|----------|----------------------------------------------------------------------------------------------------|----------------------------------------------------------------------------------------------------|----------------------------------------------------------------------------------------------------|---------------------------------------------------------------------------------------------------|-----------------------------|----------------|
| → C      | â                                                                                                    | O & https://servicos.                                                                                                    | receita fazenda.gov.br/Servicos/e                                                                                                    | agajagendamento/Servicos.aspx                                                                     | 日設合                         | 0 🛃            |
|          | govbr                                                                                                    | Receita Federal Ag                                                                                                    | rendamento do Atendimento P                                                                                                    | resencial                                                                                         |                             |                |
|          |                                                                                                    | 1                                                                                                    |                                                                                                    | (2)                                                                                               | (3)                         |                |
|          | Informaçõe                                                                                                    | es do agendar                                                                                                    | mento                                                                                                    |                                                                                                   |                             |                |
|          | O atendimento s                                                                                                    | erá prestado para:                                                                                                    | -16 - JOSE                                                                                                    | para tratar de sua própria situação.                                                              | C.                          |                |
|          | Selecione                                                                                                    | o serviço                                                                                                    | nas o servico selecionad                                                                                                    | do será atendido no horário agendado.                                                             |                             |                |
|          | Selecione<br>Escolha apena<br>Pesquíse pelo no                                                                                                    | O SORVIÇO<br>Is um serviço. Aper<br>me do serviço                                                                                                 | nas o serviço selecionad                                                                                                    | do será atendido no horário agendado.                                                             |                             |                |
|          | Selecione<br>Escolha apena<br>Pesquise pelo no<br>ADUANA (27)                                                                                                    | O SERVIÇO<br>Is um serviço. Aper<br>me do serviço                                                                                                 | nas o serviço selecionad                                                                                                    | do será atendido no horário agendado.                                                             |                             |                |
|          | Selecione d<br>Escolha apena<br>Pesquise pelo no<br>ADUANA (27)<br>CADASTRO (8)                                                                                                    | O SERVIÇO<br>Is um serviço. Aper<br>me do serviço                                                                                                 | nas o serviço selecionad                                                                                                    | do será atendido no horário agendado.                                                             |                             | ;              |
|          | Selectione of<br>Escolha apena<br>Pesquise pelo no<br>ADUANA (27)<br>CAENASTRO (8)<br>COPIA DE DE CLUB                                                                                                    | O SETVIÇO<br>Is um serviço. Aper<br>me do serviço<br>4ENTOS (b)                                                                                   | nas o serviço selecionad                                                                                                    | do será atendido no horário agendado.                                                             |                             |                |
|          | Selectione of<br>Escolha apena<br>Perseute polo no<br>ADLANA (27)<br>CADASTRO (8)<br>COMA DE DOCUM<br>Object Copie of<br>Object Copie of<br>Object Cop | o serviço<br>ns um serviço. Aper<br>me do serviço<br>electros da<br>electros da<br>electros da<br>electros da pero en<br>enviço pode ser realizac | nas o serviço selecionar<br>soc<br>vo ale Pesonas Fickas e de pro<br>vo ale IPES Tracer motopen dive<br>do pela internet. Salba como, | do será atendido no horário agendado.<br>cosos atranslativos na BPE Para as Pessoas junicos, só a | gender se a copia solicitae | da não estiver |
|          | Selectione of<br>Escolha apena<br>Pesquise pelo no<br>ADUANA (27)<br>CADASTRO IBI<br>COPIA DE DOCUM<br>Obter Copia de<br>disponível no<br>O Ester<br>ORIENTAÇÕES (2                                                                                                    | o serviço<br>as um serviço. Aper<br>me do serviço<br>«Detos do<br>espece en rober relativa<br>rende ser realizado<br>enviço pode ser realizado    | nas o serviço selecionar<br>ost<br>na Pinona Tricas e de poo<br>de 1813 Tuar Indapon d'Ivé                                            | do será atendido no horário agendado.<br>conor abrendudos: na 1919 Para as Pessoas jandoas, se a  | opandur se a copia solicita | da não estiver |

#### Secretaria da Saúde do Estado do Ceará

• Na tela seguinte: selecionar a unidade de atendimento

| agendamento                | * +                                                |                                        |        | ~         |
|----------------------------|----------------------------------------------------|----------------------------------------|--------|-----------|
| < → ଫ ଲି                   | O 🛔 https://servicos.receita.fazenda.gov.br/Servic | os/saga/agendamento/Unicades.aspx      | 鹿 公    | 9 🛎 0     |
| gov                        | Receita Federat Agendamento do Atendiment          | o Presencial                           |        |           |
|                            | 1                                                  | 2                                      | 3      |           |
| Inform                     | ações do agendamento                               |                                        |        |           |
| O atendim                  | ento será prestado para -18 - JOSE                 | , para tratar de sua própria situação. | Ø      |           |
| Serviço: O                 | bter Cópia de Declarações e Processos 🛛 📝          |                                        |        |           |
| Selecio<br>Estado<br>Ceará | one a unidade onde deseja ser ate                  | endido                                 |        |           |
| Lista de Uni               | dades mais próximas à sua unidade de jurisdição    |                                        |        |           |
| Fort                       | keza                                               |                                        |        |           |
| Cau                        | aia                                                |                                        |        |           |
| Demais unit                | dades                                              |                                        |        |           |
| Cam                        | ocim                                               |                                        |        |           |
| Crat                       | eús                                                |                                        |        |           |
| Cancel                     | ar                                                 |                                        | Voltar | Continuar |

• Na tela seguinte: selecionar data e horário para atendimento e confirmar

| ۲ | <b>A</b> | gendan |                             |                             |                          |                               |                            |                        |                        |                  |                                                                       |                     |            |         |
|---|----------|--------|-----------------------------|-----------------------------|--------------------------|-------------------------------|----------------------------|------------------------|------------------------|------------------|-----------------------------------------------------------------------|---------------------|------------|---------|
| ÷ |          | c i    | ඛ                           |                             |                          | 0 A                           |                            |                        | /icos.receita <b>f</b> | azenda gov       | .br/Servicos/saga/agendamento/vagas.aspx                              |                     | 目 訳 ☆      |         |
|   |          |        |                             |                             |                          |                               | 1                          | )                      |                        |                  | 2                                                                     |                     | 3          |         |
|   |          |        | Infor                       | maç                         | õe                       | s do                          | o ag                       | jend                   | lament                 | to               |                                                                       |                     |            |         |
|   |          |        | 0 aten<br>Serviço<br>Unidac | dimen<br>5: Obte<br>le de A | to ser<br>r Cóp<br>Mendi | rá pres<br>lia de C<br>imento | itado<br>Declar<br>p: Fort | para<br>ações<br>aleza | e Processos            | )6 - JOSE<br>s 🔀 | ) para tratar de su                                                   | s própria situação. | ď          |         |
|   |          |        | Data                        | s di                        | spo                      | nive                          | eis (                      | em                     | destac                 | que)             | Confirmação do Agendamento<br>Data: 28/07/2023 às 12:15               |                     |            |         |
|   |          |        | ٠                           | Julh                        | 0                        | Υ.                            | 20                         |                        | >                      |                  | Serviço: Obter Copia de Declarações e Processos<br>Unidade: Fortaleza | 09:00               | 9:15 09:45 | (10:15) |
|   |          |        | Dom<br>25<br>2              | Seg<br>26<br>3              | Ter<br>27<br>4           | Qua<br>28<br>5                | Qui<br>29<br>6             | Sex<br>30<br>7         | Sáb<br>1               |                  | Confirma agendamento?                                                 | 11:45 (12           | 200 1215   | 12:30   |
|   |          |        | 9<br>16                     | 10<br>17                    | 11<br>18                 | 12<br>19                      | 13<br>20                   | 14<br>21               | 15<br>22               |                  | Não Sim                                                               |                     |            |         |
|   |          |        | 23<br>30                    | 24<br><b>31</b>             | 25<br>1                  | 26<br>2                       | 27<br>3                    | <b>2</b><br>4          | 29<br>5                |                  |                                                                       |                     |            |         |
|   |          |        |                             |                             |                          |                               |                            |                        |                        |                  |                                                                       |                     |            |         |

Após agendamento comparecer, no dia, hora e local agendado para solicitar a declaração.

#### Secretaria da Saúde do Estado do Ceará

• Certidão aceita (Atenção à assinatura e carimbo no documento)

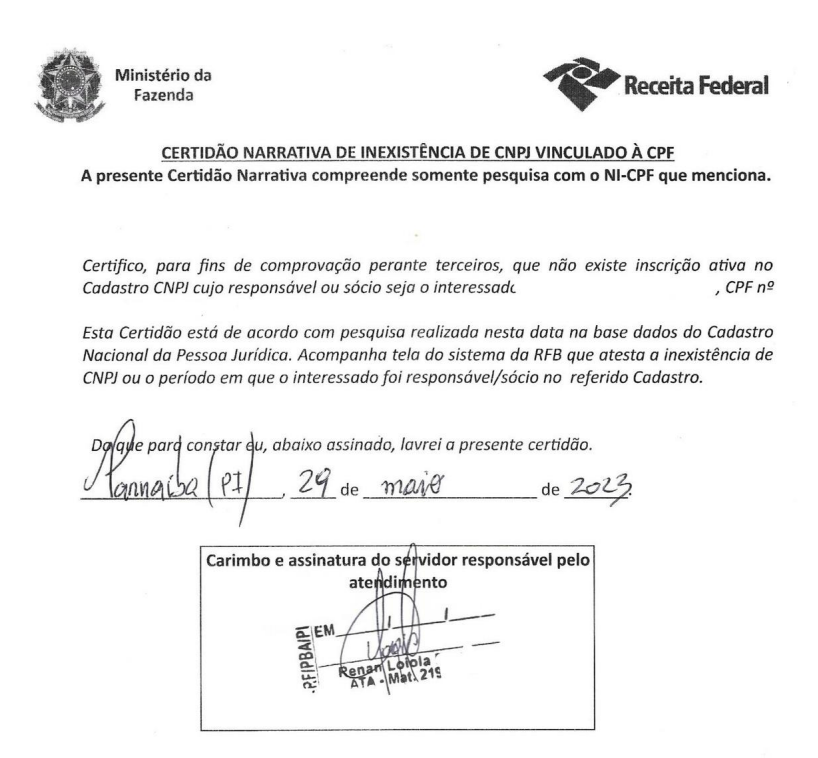

• Documento complementar a certidão

**Obs:** Este documento poderá ser aceito em substituição à certidão narrativa, se devidamente carimbado e assinado pelo servidor da Receita Federal.

| hard defaultant | ressod Fis        | ica Pe:   | isoa Jurídic, | a <u>C</u>          | obrança      | Pagamento                | Consultas Gerais             |
|-----------------|-------------------|-----------|---------------|---------------------|--------------|--------------------------|------------------------------|
| Consultar CPF   | - 9               | - D       |               |                     |              | :: Pagina Inici          | al :: Consultar CPF/Resu     |
| Não cons        | stam inform       | nações de | CNPJ par      | ra o con            | tribuinte.   | {                        |                              |
| CPF Histórico   | CNPJ<br>Vinculado | DIRF DO   | DIRPF         | Cadeia<br>NI        | Omissos      | Entrada/Saída do<br>País | Informações<br>Complementare |
|                 |                   |           |               |                     |              |                          |                              |
| Nova Consulta   |                   |           |               |                     |              |                          |                              |
|                 |                   |           |               |                     |              |                          |                              |
| voltar          |                   |           |               | enen lennen         |              |                          |                              |
| voltar          |                   |           | ME/           | SKEB/SKREUS         | DRF/FORT/CAC | -01                      |                              |
| voltar          |                   |           | ME/:          | SKEB/SKKFU3<br>30 N | DRF/FORT/CAC | -02                      |                              |

#### Secretaria da Saúde do Estado do Ceará

## ITEM 13 - CERTIDÃO DE NÃO ACUMULAÇÃO DE CARGO EXPEDIDA PELA SECRETARIA DO PLANEJAMENTO E GESTÃO - SEPLAG.

- Disponível em: <u>https://apps.seplag.ce.gov.br/cac/pages/formulario/aceitarTermos.seam</u>
- Como acessar:
  - Aceitar os termos e avançar

| _ | _ | _      |                      |   |                          |                                                                                                    |       |  |   | _ |
|---|---|--------|----------------------|---|--------------------------|----------------------------------------------------------------------------------------------------|-------|--|---|---|
| 8 |   | CERTID | ÎO DE ACUMULAÇÃO E X |   |                          |                                                                                                    |       |  |   | × |
|   |   | С      | <u></u>              | 0 | 8 https://apps.seplag.ce | gov.br/cac/pages/formulario/acetarTermos.seam                                                                                                    | E # 0 |  | • | ≡ |
|   |   |        |                      |   |                          | CERTIDÃO DE ACUMULAÇÃO DE CARGOS                                                                                                    |       |  |   |   |
|   |   |        |                      |   |                          | INSTRUÇÃO DE PREENCHIMENTO                                                                                                    |       |  |   | I |
|   |   |        |                      |   |                          | TODAS AS INFORMAÇÕES NELA CONTIDAS SÃO DE INTEIRA RESPONSABILIDADE DO<br>REQUERENTE ESTANDO SUEITO AS SANÇÕES PREVISTA NO <b>ARL295.</b> DO CODIGO PENAL<br>BRASILIBRO.                                                                                                    |       |  |   |   |
|   |   |        |                      |   |                          | MLISDIDEI.DEDLOGICA - AL 198 do Cérgo Penai - Oritizi, em sociamente público su<br>particula, dechargão que dele con constitui, ou unde interne treze interes adestação fai a su<br>particula, dechargão que del con constitui, ou unde interne treze interes adestação fai a<br>esta de constituição de la constituição de la constituição de la constituição de la<br>municipación de la constituição de la constituição de la constituição de la<br>esta de constituição de la de las destas de la dela guindiamente reterante Parsa -<br>fectuadas do tre de las districistantes e admentes de las de las de las de las de las de las de las de las de las de las delas de las de las de las de las de las de las de las delas de las de las delas de las de las delas de las delas de las delas de las delas de las delas de las delas delas de las delas del |       |  |   |   |
|   |   |        |                      |   |                          | Aceito os termos acima citados.                                                                                                    |       |  |   |   |
|   |   |        |                      |   |                          | Avancar                                                                                                    |       |  |   |   |
|   |   |        |                      |   |                          |                                                                                                    |       |  |   |   |

 Na tela seguinte: preencher os campos e marca a opção "assumir cargo/emprego/função em outros poderes ou esferas federal,estadual, distrital e/ou municipal" e avançar

| * Campos Obrigatórios          | ,          |                      | ,                                  |
|--------------------------------|------------|----------------------|------------------------------------|
| CPF:*                          | Pesquisar  |                      |                                    |
| Nome Completo: *<br>JOÃO PEDRO |            |                      |                                    |
| RG:*                           |            | Data de N<br>11/04/1 | ascimento:*<br>. <mark>9</mark> 90 |
| Mãe:*<br>MARIA MARIA           |            | Pai:<br>JOÃO JO      | DÃO                                |
| CEP:*                          | Endereço:* | <u> </u>             |                                    |
| Bairro: *                      |            |                      | Telefone:*                         |
| xxxxxxxxxxxxxx                 |            |                      | ( <mark>00)0000-0000</mark>        |
| Email:*<br>ro@gmail.com        |            |                      |                                    |
| DECLARAÇÃO DO REQUER           | ENTE       |                      |                                    |

#### Secretaria da Saúde do Estado do Ceará

 Na tela seguinte: irá aparecer campos de preenchimento para o candidato que acumula cargo, o mesmo deverá preencher os campos de acordo com o cargo que assume no outro órgão.

| FORMULÁRIO DE SOLICITAÇÃO DE CEI                                                    | RTIDÃO DE ACUMULAÇÃO DE CARGO                                                      |
|-------------------------------------------------------------------------------------|------------------------------------------------------------------------------------|
| CARGOS/FUNÇÕES/EMPREGOS QUE DETENHO                                                 |                                                                                    |
|                                                                                     |                                                                                    |
| CARGOS / FUNÇÕES / EMPREGOS QUE DETENH<br>MUNICIPAL, INCLUSIVE PROVENTOS DE APOSENT | IO NO SERVIÇO PUBLICO ESTADUAL, FEDERAL,<br>IADORIA, RESERVA REMUNERADA E REFORMA. |
| Dados Pessoais                                                                      |                                                                                    |
| Nome Completo: *                                                                    |                                                                                    |
| JOÃO PEDRO                                                                          |                                                                                    |
| RG: *                                                                               | Data de Nascimento: *                                                              |
| 0000000000                                                                          | 11/11/1990                                                                         |
| Mãe: *                                                                              | Pai:                                                                               |
| MARIA MARIA                                                                         | JOÃO JOÃO                                                                          |
| CEP: * Endereço: *                                                                  |                                                                                    |
| 00000-000                                                                           | 000000000000000000000000000000000000000                                            |
| Bairro: *                                                                           | Telefone: *                                                                        |
| XXXXXXXXXX                                                                          | (00)0000-0000                                                                      |
| Email: *                                                                            |                                                                                    |
| f@gmail.com                                                                         |                                                                                    |
|                                                                                     |                                                                                    |
| Matrícula: Cargo / Função / Emprego:                                                | Carga Horária Semanal:                                                             |
|                                                                                     |                                                                                    |
| Orgão / Entidade: Poder:                                                            | Esfera:                                                                            |
|                                                                                     | SELECIONAR V                                                                       |
| Adicionar Cargo                                                                     |                                                                                    |

OBS: Se o candidato não assume outro cargo desconsiderar e seguir para o próximo campo.

• Na tela seguinte: o candidato deverá preencher o cargo que ocupará.

| CARGOS / FUNÇÕES / EMPREGOS QUE D<br>MUNICIPAL, INCLUSIVE PROVENTOS DE AP | ETENHO NO SEF<br>OSENTADORIA, | IVIÇO PUBLICO ESTADUAL, FEDERAL,<br>RESERVA REMUNERADA E REFORMA. |
|---------------------------------------------------------------------------|-------------------------------|-------------------------------------------------------------------|
| Dados Pessoais                                                            |                               |                                                                   |
| Nome Completo: *                                                          |                               |                                                                   |
| JOÃO PEDRO                                                                |                               |                                                                   |
| RG: *                                                                     | Data de                       | Nascimento: *                                                     |
| 0000000000                                                                | 11/1                          | 1/1990                                                            |
| Mãe: *                                                                    | Pai:                          |                                                                   |
| MARIA MARIA                                                               | JOÃO                          | 0Ă0                                                               |
| CEP: * Endere                                                             | ço: *                         |                                                                   |
| 00000-000                                                                 | 00000000000                   | 0000X                                                             |
| Bairro: *                                                                 |                               | Telefone: *                                                       |
| X00000000X                                                                |                               | (00)0000-0000                                                     |
| f@gmail.com<br>Matrícula: Cargo / Função / Emp                            | orego: Ca                     | rga Horária Semanal:                                              |
| Órgão / Entidade: Poder:<br>SELECIONAR<br>Adicionar Cargo                 | Esf                           | era:<br>SELECIONAR V                                              |
| RGOS/FUNÇÕES/EMPREGOS QUE OCUP                                            | AREI                          |                                                                   |
| ampos Obrigatórios                                                        |                               |                                                                   |
| CARGO EFETIVO / COMISSIONADO                                              | CONTRATO T                    | ÉMPORARIO                                                         |
|                                                                           |                               |                                                                   |

• Certidão aceita

Exemplo de declaração de candidato que não acumula cargo

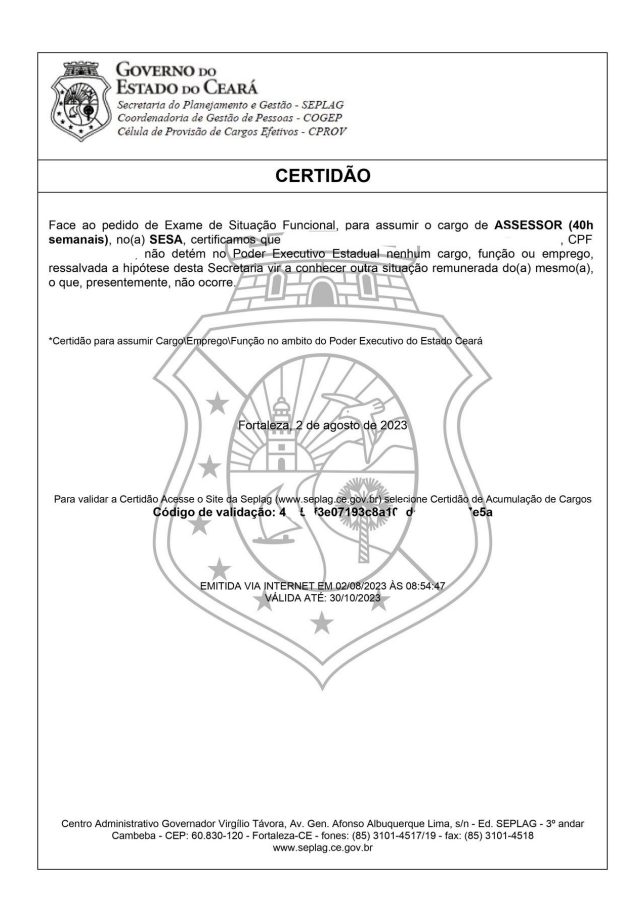

#### Secretaria da Saúde do Estado do Ceará

## Exemplo de declaração de candidato que acumula cargo

|                                                                                                    | CERTIDÃO                                                                                                    |                                                                                                    |
|----------------------------------------------------------------------------------------------------|----------------------------------------------------------------------------------------------------|----------------------------------------------------------------------------------------------------|
| Face ao pedido<br>ENFERMAGEM (<br>CPF<br>ressalvada a hipó<br>o que, presenteme<br>Conforme inform<br>requerente<br>ENFERMAGEM (                                                                                                    | de Exame de Situação Funcional, par<br>Situação Funcional, par<br>lese desta Secretaria vir a conhecer outr<br>ese desta Secretaria vir a conhecer outr<br>ação constante na Solicitação de Cert<br>detem no Sen<br>30h semanais), matricula nº no                                                                                                    | a assumir o cargo de TÉCNICO Di<br>tuge<br>ual nephum cargo, função ou emprego<br>situação remunerada do(a) mesmo(a)<br>dão de Acumulação de Cargos o(a<br>(a) SESAP                                                                                                    |
| *Certidão para assum                                                                                                    | r CargoEmpregotFunção, no antalio do Poder Ext<br>Fortalleza, 26 de maio de<br>De Acesser o Ste da Seping (vyw) seping ce gor b<br>Código de validação: 641 3db9/25a988                                                                                                    | cutivo do Estado Ceana<br>2023<br>9 estectone Certidão de Acumulação de Cargos<br>cabelão 6895-00534115                                                                                                    |
|                                                                                                    | EMITIDA VIA INTERNET GA 280520<br>VALIDA ATË I 2308702                                                                                                    | 23,45 06,06 93<br>3                                                                                                    |
|                                                                                                    |                                                                                                    |                                                                                                    |
| Centro Administrati<br>Cambel                                                                                                    | vo Governador Virgilio Távora, Av. Gen. Afonso A<br>a - CEP: 60.830-120 - Fortaleza-CE - fones: (85)<br>www.seplag.ce.gov.br                                                                                                    | buquerque Lima, s/n - Ed. SEPLAG - 3º andar<br>101-4517/19 - fax: (85) 3101-4518                                                                                                    |
| Centro Administrati<br>Cambel                                                                                                    | vo Governador Virgilio Távora, Av. Gen. Atorso A<br>a - CEP: 60.830-120 - Fortaleza-CE - fones: (85):<br>www.seplag.ce.gov.br<br>EERNO DO<br>DO DO ČEARÁ<br>Tra do Planegamento e Gestão - SEPLAG<br>nadoria de Gestão - SEPLAG<br>nadoria de Gestão - COEP<br>de Provisão de Cargos Ejenvos - CPROV<br>GICA - Art. 299 do Código Penal - Omitir, em d<br>su nele inserir, fazer inserir declaração falsa ou<br>obrigação ou alterar a vertade sobre falo jurído.                                                                                                    | buquerque Lima, e/n - Ed. SEPLAG - 3º andar<br>101-4517/19 - fac: (85) 3101-4518<br>ocumento público ou particular, declaração q<br>i diversa da que deva ser escrita, com fim<br>amente relevante. Pera - Reclusão de 01 (um)<br>Biordeo II um) a 03 (fins) anos e muita se                                                                                                    |
| Centro Administrat<br>Cambel                                                                                                    | vo Governador Virgilio Távora, Av. Gen. Atonso A<br>a - CEP: 60.830-120 - Fortaleza-CE - forces: (85):<br>www.seplag.ce.gov.br<br>ERNO DO<br>DO DO CEARÁ<br>Tra do Planagamento e Gestão - SEPLAG<br>nadoria de Gestão - GOGEP<br>de Provisão de Cargos Eferiros - CPROV<br>GICA - Art. 299 do Código Penal - Omitir, em di<br>a do altar a verdade sobre fato jurídade sobre<br>to policio, al facel<br>nonse e muita se.a decugitarito à pública, e iredu<br>se o documento - Se o agente - Aunciadage sobre<br>fanose e muita se.a decugitarito à pública, e tradide<br>se o documento - Se o agente - Aunciadage sobre<br>fanose e muita se.a decugitarito à pública, e tradide sobre<br>nonse e muita se.a decugitarito à pública, e tradide sobre<br>nonse e muita se.a decugitarito à pública, e tradide sobre<br>nonse e muita se.a decugitarito à pública, e tradide sobre<br>Muita Sei De Scola sue Annomento de registro                                                                                                    | buquerque Lima, e/n - Ed. SEPLAG - 3º andar<br>101-4517/19 - fac: (85) 3101-4518<br>ocumento público ou particular, declaração q<br>deversa da que deva ser escrita, com fim<br>amente relevante. Pena - Reclusão de 01 (um<br>da junicicamente relevante. Pena - Reclusão<br>da junicicamente relevante. Pena - Reclusão<br>da junicicamente cortime prevacendo-se<br>muna da cue o como prevacionado de 01<br>da junicicamente cortes prevacendo-se<br>muna da cue o como prevacionado de 01<br>da prevacionada da cue da cue da cue da cue da cue da cue da cue da cue<br>da cue da cue da cue da cue da cue da cue da cue da cue da cue da cue<br>da cue da cue da cu                                                                        |
| Centro Administrat<br>Cambel<br>Cambel<br>Control<br>Cellon<br>Cellon<br>Cel | vo Governador Virgilio Távora, Av. Gen. Aforso Al<br>a - CEP: 60.830-120 - Fortaleza-CE - fornes: (85):<br>www.seplag.ce.gov/br<br>www.seplag.ce.gov/br<br>ERNO DO<br>DO DO CEARÁ<br>rad o Plangemento e Gertido - SEPLAG<br>nadorta de Gertido de Passoas - COGEP<br>de Provisão de Cargos Eferitos - CPROP<br>GIGA - Art. 299 do Código Penal - Omilir, em d<br>ou nele inseir, fazer insert declaração faisa o<br>poinçado ou alteração - decuginênção Augusta - Aurocadano<br>as e o documento é público, e o verdade sobre<br>nos e muita se, o decuginênção Augusta - Aurocadano<br>do ou alteração - decuginênção Augusta - Aurocadano<br>MULÁRIO DE SOLICITAÇÃO DE CERTIDÃO DE<br>IDENTIFICAÇÃO DE CERTIDÃO DE                                                                                                    | buquerque Lima, e/n - Ed. SEPLAG - 3º andar<br>1014517/19 - facc (85) 31014518<br>ocumento público ou particular, declaração q<br>i diversa da que deva ser escrita, com fim<br>mante relevante. Pena - Reclusão do 01 (um<br>tato juridicamente relevante. Pena - Reclusão<br>Bajorde 31 (um) a 03 (três) anos e muita se<br>Bajorde o Campo e pana de soata parte.<br>E ACUMULAÇÃO DE CARGO<br>RENTE                                                                                                    |
| Centro Administrat<br>Cambel                                                                                                    | vo Governador Virgilio Távora, Av. Gen. Aforso Al<br>a - CEP: 60.830-120 Fortaleza-CE - fortes: (8):<br>www.seplag.ce.gov/br<br>ERNO DO<br>DO DO CEARÁ<br>ria do Plangamento e Gertiño - SEPLAG<br>nadoria de Gastiño de Passoa: - COGEP<br>de Provisão de Cargos Eferivos - CPROP<br>GIGA - Arl. 289 do Código Penal - Ornilr. em d<br>as e o documento é público. e a verdade sobor<br>horingeão ou alterar do Education. e a verdade sobor<br>no e anulta e a deucificito de Dasona - Comerciana<br>se o documento é público. e a verdade sobor<br>horizado a deucardo do Sasenta-enter do templator<br>do cualenza do Cás assenta-enter do regulare<br>MULARIO DE SOLETARGA DE CERTIDAD DE<br>CEPF:<br>                                                                                                    | buquerque Lima, e/n - Ed. SEPLAG - 3º andar<br>101.4517/19 - fac: (85) 3101.4518<br>ocumento público ou particular, declaração q<br>i diversa da que deva ser escrita, com fin<br>mente relevante. Pona - Reclusão do 01 (um<br>aborte da comete o crime prevalecendo-se<br>público, à comete o crime prevalecendo-se<br>público, à comete o crime prevalecendo-se<br>público, à comete o crime prevalecendo-se<br>público, à comete o crime prevalecendo-se<br>público, à comete o crime prevalecendo-se<br>público, à comete o crime prevalecendo-se<br>público, à comete o crime prevalecendo-se<br>público, à comete o crime prevalecendo-se<br>público, à comete o crime prevalecendo-se<br>público, à comete o crime prevalecendo-se<br>público, à comete o crime prevalecendo-se<br>público, à comete o crime prevalecendo-se<br>público, à comete o crime prevalecendo-se<br>público, a comete o crime prevalecendo-se<br>público, a comete o crime prevalecendo-se<br>público de publico de público de público de público de público<br>público de público de público de público de público de público<br>público de público de |
| Centro Administrat<br>Cambel                                                                                                    | vo Governador Virglio Tivora, Av. Gen. Afonso A<br>a - CEP: 60.830-120 Fortaleza-CE - fonces. (8):<br>www.seplag.ce.gov/br<br>ERNO DO<br>DO DO CEARÁ<br>ad o Planagamento de Oresona - COGEP<br>ad o Planagamento de Oresona - COGEP<br>ad o Planagamento de Oresona - COGEP<br>de Intorin de Cargos Elento - SEPLAG<br>natorna de Cargos Elento - SEPLAG<br>ande intorin atare insert declanação fisitorio<br>as e o documento é público, a receltades abole<br>nos e muita se, o decumento é público, a receltades abole<br>I. Parágrafo únito - SE o agasta - Auncidador,<br>a do calencento é público, a receltades do Do<br>MULARIO DE SOLICITAÇÃO DE CERTIDÃO D<br>IDENTIFICAÇÃO DO RECOLE<br>I. Parágrafo únito - SE o agasta - Auncidador,<br>IDENTIFICAÇÃO DO RECOLE<br>I. Parágrafo únito - SE o agasta - Auncidador,<br>IDENTIFICAÇÃO DO RECOLE<br>IDENTIFICAÇÃO DO RECOLE<br>IDENTIFICAÇÃO DO RECOLE<br>IDENTIFICAÇÃO DO RECOLE<br>INDENTIFICAÇÃO DO RECOLE<br>INDENTIFICAÇÃO DO RECOLE                                                                                                    | buquerque Lima, e/n - Ed. SEPLAG - 3* andar<br>101.4517/19 - fac: (85) 3101.4518<br>coumento público ou particular, dactaropão o<br>el versa da que deva ser escrita, com fim<br>mente relevante Pena - Redulado do 01 (um<br>ato juriciamente relevante. Pena - Redulado do 01 (um<br>ato juriciamente relevante. Pena - Redulado do 01 (um<br>ato juriciamente relevante. Pena - Redulado do 01 (um<br>ato juriciamente relevante. Pena - Redulado do 01 (um<br>ato juriciamente relevante. Pena - Redulado do 01 (um<br>ato juriciamente relevante prevalecendo-se<br>público, é comete o crime prevalecendo-se<br>público, é comete o crime prevalecendo-se<br>público, é comete o crime prevalecendo-se<br>público, é comete o crime prevalecendo-se<br>público, é comete o crime prevalecendo-se<br>público, é comete o crime prevalecendo-se<br>público, é comete o crime prevalecendo-se<br>público, é comete o crime prevalecendo-se<br>público, é comete o crime prevalecendo-se<br>público, é comete o crime prevalecendo-se<br>público, é comete o crime prevalecendo-se<br>público, é comete o crime prevalecendo-se<br>público, é comete o crime prevalecendo-se<br>texter e comete o crime prevalecendo-se<br>texter e comete o crime prevalecendo-se<br>man e comete o crime prevalecendo-se<br>público, é comete o crime prevalecendo-se<br>texter e comete o crime prevalecendo-se<br>texter e comete o crime prevalecendo-se<br>texter e comete o crime prevalecendo-se<br>público, é comete o crime prevalecendo-se<br>texter e comete o crime prevalecendo-se<br>texter e com                |
| Centro Administrat<br>Cambel                                                                                                    | vo Governador Virgilio Távora, Av. Gen. Aforso A<br>a CEP: 60.830-120 Fortaleza-CE - forces: (8):<br>www.seplag.ce.gov/br<br>www.seplag.ce.gov/br<br>ERNO DO<br>DO DO CLARÁ<br>ria do Plangemento e Gertiño - SEPLAG<br>nadorta de Gertiño de Passoa: - COGEP<br>de Provisão de Cargos Eferivos - CPROP<br>GIGA - Art. 299 do Código Penal - Ornitr, em d<br>vu nele interior, fazer insert declaração faisa ou<br>borgação ou alterção é documento é público, el recita<br>as e o documento é público, e o vertades abote<br>no el muita e ao decurgino tão Junicio, e de contra<br>do cualterção é documento é público, e o vertades abote<br>muitario transcrito do Esta do asserta de cual do cual<br>do cualterção é do asserta de cual do cual<br>do cualterção é do asserta do cual<br>do cualterção é do asserta do cual<br>do cualterção é do asserta do cual<br>do cualterção do comos do cual<br>DECLARÃO DE COLERTINO DO ERCUE<br>ENFREGOS OLUE DETENINO O SERVICO Público<br>Reducento BE DETENINO O SERVICO DE CARGANO<br>CARGO QUE IREI ASSU<br>CARGO AVERARIA<br>CORGO CUENTRICA<br>DECLARÃO A DE COLERCIA DE COLERCIA DE<br>CARGO AVERARIA<br>CORGO CUENTRICA<br>CARGO CUENTRICA COLECTION<br>CARGO CUENTRICA COLECTION<br>CARGO CUENTRICA COLECTION<br>CARGO CUENTRICA COLECTION<br>CARGO CUENTRICA COLECTION<br>CARGO CUENTRICA COLECTION<br>CARGO CUENTRICA COLECTION<br>CARGO CUENTRICA COLECTION<br>CARGO CUENTRICA COLENTRICA<br>CARGO CUENTRICA COLECTION<br>CARGO CUENTRICA COLECTION<br>CARGO CUENTRICA | coumento público ou particular, declaração q<br>101.4517/19 - fac: (85) 3101.4518                                                                                                    |
| Centro Administrat<br>Cambel                                                                                                    | vo Governador Virgilio Távora, Av. Gen. Aforso A<br>a CEP: 60.830-120 Fortaleza-CE - forces: (8):<br>www.seplag.ce.gov/br<br>www.seplag.ce.gov/br<br>ERNO DO<br>DO DO CEARÁ<br>rad o Planejamento e Gertiño - SEPLAG<br>nadorta de Gertiño de Passoa: - COGEP<br>de Provisão de Cargos Eferitos - CPROP<br>GIGA - Art. 299 do Código Penal - Omitir, em d<br>to unele inseir, fazer inserir declaração faisa o<br>tou nele inseir, fazer inserir declaração faisa o<br>biológação ou alterar do educação ta de construitados de Cargos Eferitos - CPROP<br>GIGA - Art. 299 do Código Penal - Omitir, em d<br>tou nele inseir, fazer inserir declaração faisa o<br>biológação ou alterar do educação De CEENTOÃO DO<br>IDENTIFICAÇÃO DE CEENTOÃO DE CEENTOÃO DO<br>IDENTIFICAÇÃO DE CEENTOÃO DO REQUE<br>INULÁRIO DE SOLICITAÇÃO DE CEENTOÃO DO<br>IDENTIFICAÇÃO DO REQUE<br>ENFREGOS OLUBETENIA DO SERVICO POBILO<br>CEPE:<br>CEPE:<br>DECLARAGÃO DO REQUE<br>ENFREGOS OLUBETENIA DO SERVICO DE INTRO<br>CARGO OLUBRE A SEXA<br>EXARCA NÓRARIA<br>ÓRGÃO U ENTIDA<br>400 sémanais<br>SESA<br>Fortilieza, 2 de agosfio de 2                                                                                                    | ocumento público ou particular, declaração q<br>101.4517/19 - fac: (85) 3101.4518                                                                                                    |

#### Secretaria da Saúde do Estado do Ceará

ITEM 14 – DECLARAÇÃO DE BENS E VALORES QUE CONSTITUEM O SEU PATRIMÔNIO, CONFORME REGULAMENTA O DECRETO Nº 11.471, DE 29 DE SETEMBRO DE 1975 (DECLARAÇÃO DE IMPOSTO DE RENDA COMPLETA PESSOA FÍSICA, ANO CALENDÁRIO 2022)

| CPF:                                                                                                    |                                                                                                    | IN                                                                                                    | POSTO SOBRE A                                                                                                    | RENDA - PES                                       | SOA FÍSICA                                                                                                    |
|----------------------------------------------------------------------------------------------------|----------------------------------------------------------------------------------------------------|----------------------------------------------------------------------------------------------------|----------------------------------------------------------------------------------------------------|---------------------------------------------------|----------------------------------------------------------------------------------------------------|
| DECLARAÇÃO DE AJ                                                                                                    | USTE ANUAL                                                                                                    | E                                                                                                    | XERCÍCIO 2023                                                                                                    | ANO-C                                             | CALENDÁRIO 20                                                                                                  |
| IDENTIFICAÇÃO DO CO                                                                                                    | NTRIBUINTE                                                                                                    |                                                                                                    |                                                                                                    |                                                   |                                                                                                    |
| Nome:                                                                                                    | DOS SANTOS                                                                                                    |                                                                                                    | CPF:                                                                                                    |                                                   |                                                                                                    |
| Data de Nascimento:                                                                                                    |                                                                                                    |                                                                                                    | Título                                                                                                    | Eleitoral:                                        |                                                                                                    |
| Possui cônjuge ou companhe                                                                                                    | eiro(a)? Sim                                                                                                    |                                                                                                    |                                                                                                    |                                                   |                                                                                                    |
| Houve alteração de dados ca                                                                                                    | dastrais? Não                                                                                                    |                                                                                                    | 12                                                                                                    |                                                   |                                                                                                    |
| Jm dos declarantes é pessoa                                                                                                    | a com doença grave ou portadora de de                                                                                                    | eficiência física ou me                                                                                                    | ntal?                                                                                                    | Não                                               |                                                                                                    |
| Endereco                                                                                                    | RUA                                                                                                    |                                                                                                    | Núm                                                                                                    |                                                   |                                                                                                    |
| Complemento:                                                                                                    | nox                                                                                                    |                                                                                                    | Baim                                                                                                    | o/Distrito:                                       |                                                                                                    |
| Município:                                                                                                    | FORTALEZA                                                                                                    |                                                                                                    | UF:                                                                                                    | CE                                                |                                                                                                    |
| CEP:                                                                                                    | 6                                                                                                    |                                                                                                    | DDD                                                                                                    | Telefone:                                         |                                                                                                    |
| E-mail:                                                                                                    |                                                                                                    |                                                                                                    | DDD.                                                                                                    | /Celular:                                         |                                                                                                    |
|                                                                                                    |                                                                                                    |                                                                                                    |                                                                                                    |                                                   |                                                                                                    |
| vatureza da Ocupação:                                                                                                    | 01 - Empregado de empresa do<br>410. Ropo ério cooporciário                                                                                                    | setor privado, exceto o                                                                                                    | ae instituições financeira                                                                                                    | IS<br>Distrativo                                  |                                                                                                    |
| Joupação Principai:<br>Tipo do doclaração:                                                                                                    | + IV - bancario, economiario, eso                                                                                                    | inurario, secretario, a                                                                                                    | ssisterite e auxiliar admi                                                                                                    | nsuativo                                          |                                                                                                    |
| nipo de declaração:                                                                                                    | Declaração de Ajuste Anual Orig                                                                                                    | ina                                                                                                    | $\cup$                                                                                                    |                                                   |                                                                                                    |
| v- uo recibo da ultima declar                                                                                                    | ação entregue do exercício de 2022:                                                                                                    |                                                                                                    | ~                                                                                                    |                                                   |                                                                                                    |
| DEPENDENTES                                                                                                    |                                                                                                    |                                                                                                    | Ch                                                                                                    |                                                   |                                                                                                    |
| Sem Informações                                                                                                    |                                                                                                    |                                                                                                    | 0                                                                                                    |                                                   |                                                                                                    |
|                                                                                                    |                                                                                                    |                                                                                                    |                                                                                                    |                                                   |                                                                                                    |
| LIMENTANDOS                                                                                                    |                                                                                                    | (                                                                                                    | 0                                                                                                    |                                                   |                                                                                                    |
| ALIMENTANDOS<br>Sem Informações                                                                                                    |                                                                                                    | 0                                                                                                    | 0                                                                                                    |                                                   |                                                                                                    |
| ALIMENTANDOS<br>Sem Informações                                                                                                    |                                                                                                    |                                                                                                    |                                                                                                    |                                                   | (Valoros om Posio)                                                                                             |
| ALIMENTANDOS<br>Sem Informações<br>RENDIMENTOS TRIBUTA                                                                                                    | ÁVEIS RECEBIDOS DE PESSOA                                                                                                    | JURÍDICA PELO T                                                                                                    |                                                                                                    | 13º SAI ÁBIO                                      | (Valores em Reais)                                                                                             |
| ALIMENTANDOS<br>Sem Informações<br>RENDIMENTOS TRIBUTA<br>IOME DA FONTE PAGADOF                                                                                                    | ÁVEIS RECEBIDOS DE PESSOA<br>RA REND. RECEBIDOS<br>DE PES. JURÍDICA                                                                                                    | JURÍDICA PELO T<br>CONTR. PREVID.<br>OFICIAL                                                                                       | ITULAR<br>IMPOSTO RETIDO<br>NA FONTE                                                                                           | 13º SALÁRIO                                       | (Valores em Reais)<br>IRRF SOBRE 13º<br>SALÁRIO                                                                |
| ALIMENTANDOS<br>Sem Informações<br>RENDIMENTOS TRIBUT/<br>IOME DA FONTE PAGADOF                                                                                                    | AVEIS RECEBIDOS DE PESSOA<br>RA REND. RECEBIDOS<br>DE PES. JURÍDICA<br>4.202,52                                                                                                    | JURÍDICA PELO T<br>CONTR, PREVID.<br>OFICIAL<br>424.520,00                                                                         | TULAR<br>IMPOSTO RETIDO<br>NA FONTE<br>213,92                                                                                  | 13º SALÁRIO<br>297,69                             | (Valores em Reais)<br>IRRF SOBRE 13º<br>SALÁRIO<br>0,00                                                        |
| ALIMENTANDOS<br>Sem Informações<br>RENDIMENTOS TRIBUT/<br>IOME DA FONTE PAGADOF                                                                                                    | AVEIS RECEBIDOS DE PESSOA<br>RA<br>                                                                                                    | JURÍDICA PELO T<br>CONTR, PREVID.<br>OFICIAL<br>424.520,00                                                                         | ITULAR<br>IMPOSTO RETIDO<br>NA FONTE<br>213,92                                                                                 | 13° SALÁRIO<br>297,69                             | (Valores em Reais)<br>IRRF SOBRE 13º<br>SALÁRIO<br>0,00                                                        |
| ALIMENTANDOS<br>Sem Informações<br>RENDIMENTOS TRIBUT/<br>NOME DA FONTE PAGADOF                                                                                                    | AVEIS RECEBIDOS DE PESSOA<br>RA REND. RECEBIDOS<br>DE PES. JURÍDICA<br>4.202,52                                                                                                    | JURÍDICA PELO T<br>CONTR, PREVID.<br>OFICIAL<br>424.520,00                                                                         | ITULAR<br>IMPOSTO RETIDO<br>NA FONTE<br>213,92                                                                                 | 13º SALÁRIO<br>297,69                             | (Valores em Reais)<br>IRRF SOBRE 13º<br>SALÁRIO<br>0,00                                                        |
| ALIMENTANDOS<br>Sem Informações<br>RENDIMENTOS TRIBUT/<br>NOME DA FONTE PAGADOF<br>                                                                                                    | AVEIS RECEBIDOS DE PESSOA<br>RA REND. RECEBIDOS<br>DE PES. JURÍDICA<br>4.202,52<br>4.202,52                                                                                                    | JURÍDICA PELO T<br>CONTR, PREVID.<br>OFICIAL<br>424.520,00<br>424.520,00                                                           | ITULAR<br>IMPOSTO RETIDO<br>NA FONTE<br>213,92<br>213,92                                                                       | 13º SALÁRIO<br>297,69<br>297,69                   | (Valores em Reais)<br>IRRF SOBRE 13º<br>SALÁRIO<br>0,00                                                        |
| ALIMENTANDOS<br>Sem Informações<br>RENDIMENTOS TRIBUT/<br>NOME DA FONTE PAGADOR<br>NPJ/CPF:<br>OTAL<br>RENDIMENTOS TRIBUT/                                                                                                    | AVEIS RECEBIDOS DE PESSOA<br>REND. RECEBIDOS<br>DE PES. JURÍDICA<br>4.202,52<br>AVEIS RECEBIDOS DE PESSOA                                                                                                    | JURÍDICA PELO T<br>CONTR, PREVID.<br>OFICIAL<br>424.520,00<br>424.520,00<br>JURÍDICA PELOS                                         | ITULAR<br>IMPOSTO RETIDO<br>NA FONTE<br>213,92<br>213,92<br>DEPENDENTES                                                        | 13º SALÁRIO<br>297,69<br>297,69                   | (Valores em Reais)<br>IRRF SOBRE 13º<br>SALÁRIO<br>0,00<br>0,00                                                |
| ALIMENTANDOS<br>Sem Informações<br>3ENDIMENTOS TRIBUT/<br>IOME DA FONTE PAGADOF<br>NPJ/CPF:<br>OTAL<br>3ENDIMENTOS TRIBUT/<br>3em Informações                                                                                                    | AVEIS RECEBIDOS DE PESSOA<br>REND. RECEBIDOS<br>DE PES. JURÍDICA<br>4.202,52<br>4.202,52<br>AVEIS RECEBIDOS DE PESSOA                                                                                                    | JURÍDICA PELO T<br>CONTR. PREVID.<br>OFICIAL<br>424.520,00<br>424.520,00<br>JURÍDICA PELOS                                         | ITULAR<br>IMPOSTO RETIDO<br>NA FONTE<br>213,92<br>213,92<br>213,92<br>DEPENDENTES                                              | 13º SALÁRIO<br>297,69<br>297,69                   | (Valores em Reais)<br>IRRF SOBRE 13°<br>SALÁRIO<br>0,00<br>0,00                                                |
| ALIMENTANDOS<br>Sem Informações<br>RENDIMENTOS TRIBUT/<br>IOME DA FONTE PAGADOF<br>IOME DA FONTE PAGADOF<br>IOME DA FONTE PAGADOF<br>IOMENTOS TRIBUT/<br>Sem Informações<br>RENDIMENTOS TRIBUT/                                                                        | AVEIS RECEBIDOS DE PESSOA<br>REND. RECEBIDOS<br>DE PES. JURÍDICA<br>4.202.52<br>4.202.52<br>AVEIS RECEBIDOS DE PESSOA<br>AVEIS RECEBIDOS DE PESSOA                                                                                                    | JURÍDICA PELO T<br>CONTR. PREVID.<br>OFICIAL<br>424.520,00<br>424.520,00<br>JURÍDICA PELOS<br>FÍSICA E DO EXTE                     | ITULAR<br>IMPOSTO RETIDO<br>NA FONTE<br>213,92<br>213,92<br>213,92<br>EPENDENTES                                               | 13º SALÁRIO<br>297,69<br>297,69<br><b>R</b>       | (Valores em Reais)<br>IRRF SOBRE 13º<br>SALÁRIO<br>0,00<br>0,00                                                |
| ALIMENTANDOS<br>Sem Informações<br>RENDIMENTOS TRIBUT/<br>NOME DA FONTE PAGADOF<br>NPJ/CPF:<br>OTAL<br>RENDIMENTOS TRIBUT/<br>Sem Informações<br>RENDIMENTOS TRIBUT/<br>Sem Informações                                                                                | AVEIS RECEBIDOS DE PESSOA<br>REND. RECEBIDOS<br>DE PES. JURÍDICA<br>4.202,52<br>4.202,52<br>AVEIS RECEBIDOS DE PESSOA<br>AVEIS RECEBIDOS DE PESSOA                                                                                                    | JURÍDICA PELO T<br>CONTR, PREVID.<br>OFICIAL<br>424.520,00<br>424.520,00<br>JURÍDICA PELOS<br>FÍSICA E DO EXTE                     | ITULAR<br>IMPOSTO RETIDO<br>NA FONTE<br>213,92<br>213,92<br>213,92<br>213,92<br>ERIOR PELO TITULA                              | 13º SALÁRIO<br>297,69<br>297,69<br>897,69         | (Valores em Reais)<br>IRRF SOBRE 13º<br>SALÁRIO<br>0,00                                                        |
| ALIMENTANDOS<br>Sem Informações<br>RENDIMENTOS TRIBUT/<br>KOME DA FONTE PAGADOF<br>ENPJ/CPF:<br>OTAL<br>RENDIMENTOS TRIBUT/<br>Sem Informações<br>RENDIMENTOS TRIBUT/<br>Sem Informações<br>RENDIMENTOS TRIBUT/                                                        | AVEIS RECEBIDOS DE PESSOA<br>REND. RECEBIDOS<br>DE PES. JURIDICA<br>4.202,52<br>4.202,52<br>AVEIS RECEBIDOS DE PESSOA<br>AVEIS RECEBIDOS DE PESSOA<br>AVEIS RECEBIDOS DE PESSOA                                                                                                    | JURÍDICA PELO T<br>CONTR. PREVID.<br>OFICIAL<br>424.520,00<br>424.520,00<br>JURÍDICA PELOS<br>FÍSICA E DO EXTE<br>FÍSICA E DO EXTE | ITULAR<br>IMPOSTO RETIDO<br>NA FONTE<br>213,92<br>213,92<br>213,92<br>DEPENDENTES<br>RIOR PELO TITULA<br>RIOR PELOS DEPE       | 13º SALÁRIO<br>297,69<br>297,69<br>R<br>NDENTES   | (Valores em Reais)<br>IRRF SOBRE 13°<br>SALÁRIO<br>0,00<br>0,00                                                |
| ALIMENTANDOS<br>Sem Informações<br>RENDIMENTOS TRIBUT/<br>IOME DA FONTE PAGADOF<br>:NPJ/CPF:<br>OTAL<br>RENDIMENTOS TRIBUT/<br>Sem Informações<br>RENDIMENTOS TRIBUT/<br>Sem Informações                                                                               | AVEIS RECEBIDOS DE PESSOA<br>REND. RECEBIDOS<br>DE PES. JURÍDICA<br>4.202,52<br>AVEIS RECEBIDOS DE PESSOA<br>AVEIS RECEBIDOS DE PESSOA<br>AVEIS RECEBIDOS DE PESSOA                                                                                                    | JURÍDICA PELO T<br>CONTR. PREVID.<br>OFICIAL<br>424.520,00<br>424.520,00<br>JURÍDICA PELOS<br>FÍSICA E DO EXTE<br>FÍSICA E DO EXTE | ITULAR<br>IMPOSTO RETIDO<br>NA FONTE<br>213,92<br>213,92<br>213,92<br>213,92<br>ERIOR PELO TITULA<br>RIOR PELOS DEPE           | 13º SALÁRIO<br>297,69<br>297,69<br>.R<br>NDENTES  | (Valores em Reais)<br>IRRF SOBRE 13°<br>SALÁRIO<br>0,00<br>0,00                                                |
| ALIMENTANDOS Sem Informações RENDIMENTOS TRIBUT/ IOME DA FONTE PAGADOF INPJ/CPF: OTAL RENDIMENTOS TRIBUT/ Sem Informações RENDIMENTOS TRIBUT/ Sem Informações RENDIMENTOS TRIBUT/ Sem Informações RENDIMENTOS TRIBUT/ Sem Informações RENDIMENTOS TRIBUT/              | AVEIS RECEBIDOS DE PESSOA<br>REND. RECEBIDOS<br>DE PES. JURÍDICA<br>4.202,52<br>4.202,52<br>AVEIS RECEBIDOS DE PESSOA<br>ÁVEIS RECEBIDOS DE PESSOA<br>ÁVEIS RECEBIDOS DE PESSOA<br>ÁVEIS RECEBIDOS DE PESSOA                                                                                                    | JURÍDICA PELO T<br>CONTR. PREVID.<br>OFICIAL<br>424.520,00<br>424.520,00<br>JURÍDICA PELOS<br>FÍSICA E DO EXTE<br>FÍSICA E DO EXTE | ITULAR<br>IMPOSTO RETIDO<br>NA FONTE<br>213,92<br>213,92<br>213,92<br>213,92<br>ERIOR PELO TITULA<br>ERIOR PELOS DEPE          | 13º SALÁRIO<br>297,69<br>297,69<br>R<br>NDENTES   | (Valores em Reais)<br>IRRF SOBRE 13°<br>SALÁRIO<br>0,00<br>0,00<br>0,00                                        |
| ALIMENTANDOS Sem Informações RENDIMENTOS TRIBUT/ IOME DA FONTE PAGADOF IONPJ/CPF: OTAL RENDIMENTOS TRIBUT/ Sem Informações RENDIMENTOS TRIBUT/ Sem Informações RENDIMENTOS TRIBUT/ Sem Informações RENDIMENTOS TRIBUT/ Sem Informações RENDIMENTOS ISENTOS TOTAL       | AVEIS RECEBIDOS DE PESSOA<br>REND. RECEBIDOS<br>DE PES. JURÍDICA<br>4.202,52<br>4.202,52<br>AVEIS RECEBIDOS DE PESSOA<br>AVEIS RECEBIDOS DE PESSOA<br>AVEIS RECEBIDOS DE PESSOA<br>AVEIS RECEBIDOS DE PESSOA<br>AVEIS RECEBIDOS DE PESSOA                                                                                                    | JURÍDICA PELO T<br>CONTR. PREVID.<br>OFICIAL<br>424.520.00<br>JURÍDICA PELOS<br>FÍSICA E DO EXTE<br>FÍSICA E DO EXTE               | ITULAR<br>IMPOSTO RETIDO<br>NA FONTE<br>213,92<br>213,92<br>213,92<br>213,92<br>213,92<br>ERIOR PELO TITULA<br>RIOR PELOS DEPE | 13° SALÁRIO<br>297,69<br>297,69<br>.R<br>NDENTES  | (Valores em Reais)<br>IRRF SOBRE 13°<br>SALÁRIO<br>0,00<br>0,00<br>(Valores em Reai                            |
| ALIMENTANDOS Sem Informações RENDIMENTOS TRIBUT/ IOME DA FONTE PAGADOF INPJ/CPF: OTAL RENDIMENTOS TRIBUT/ Sem Informações RENDIMENTOS TRIBUT/ Sem Informações RENDIMENTOS TRIBUT/ Sem Informações RENDIMENTOS ISENTOS roTAL RENDIMENTOS SUJEITO                        | AVEIS RECEBIDOS DE PESSOA         BA       REND. RECEBIDOS<br>DE PES. JURIDICA         4.202,52         AVEIS RECEBIDOS DE PESSOA         AVEIS RECEBIDOS DE PESSOA         AVEIS RECEBIDOS DE PESSOA         AVEIS RECEBIDOS DE PESSOA         AVEIS RECEBIDOS DE PESSOA         AVEIS RECEBIDOS DE PESSOA         AVEIS RECEBIDOS DE PESSOA         AVEIS RECEBIDOS DE PESSOA         AVEIS RECEBIDOS DE PESSOA         AVEIS RECEBIDOS DE PESSOA         AVEIS RECEBIDOS DE PESSOA         AVEIS RECEBIDOS DE PESSOA | JURÍDICA PELO T<br>CONTR. PREVID.<br>OFICIAL<br>424.520,00<br>424.520,00<br>JURÍDICA PELOS<br>FÍSICA E DO EXTE<br>FÍSICA E DO EXTE | ITULAR<br>IMPOSTO RETIDO<br>NA FONTE<br>213,92<br>213,92<br>213,92<br>DEPENDENTES<br>RIOR PELO TITULA<br>RIOR PELOS DEPE       | 13º SALÁRIO<br>297,69<br>297,69<br>.R<br>NDENTES  | (Valores em Reais)<br>IRRF SOBRE 13º<br>SALÁRIO<br>0,00<br>0,00<br>(Valores em Reai<br>0,0<br>(Valores em Reai |
| ALIMENTANDOS  Sem Informações  RENDIMENTOS TRIBUT/ IOME DA FONTE PAGADOF  INPJ/CPF: OTAL  RENDIMENTOS TRIBUT/ Sem Informações  RENDIMENTOS TRIBUT/ Sem Informações  RENDIMENTOS TRIBUT/ Sem Informações  RENDIMENTOS ISENTOS TOTAL  RENDIMENTOS SUJEITO 1. 13º salário | AVEIS RECEBIDOS DE PESSOA         BA       REND. RECEBIDOS         DE PES. JURIDICA         4.202,52         AVEIS RECEBIDOS DE PESSOA         AVEIS RECEBIDOS DE PESSOA         AVEIS RECEBIDOS DE PESSOA         AVEIS RECEBIDOS DE PESSOA         AVEIS RECEBIDOS DE PESSOA         AVEIS RECEBIDOS DE PESSOA         AVEIS RECEBIDOS DE PESSOA         AVEIS RECEBIDOS DE PESSOA         AVEIS RECEBIDOS DE PESSOA         AVEIS RECEBIDOS DE PESSOA         AVEIS RECEBIDOS DE PESSOA                              | JURÍDICA PELO T<br>CONTR. PREVID.<br>OFICIAL<br>424.520,00<br>424.520,00<br>JURÍDICA PELOS<br>FÍSICA E DO EXTE<br>FÍSICA E DO EXTE | ITULAR<br>IMPOSTO RETIDO<br>NA FONTE<br>213,92<br>213,92<br>213,92<br>213,92<br>ERIOR PELO TITULA<br>RIOR PELOS DEPE           | 13° SALÁRIO<br>297,69<br>297,69<br>.R<br>.NDENTES | (Valores em Reais)<br>IRRF SOBRE 13°<br>SALÁRIO<br>0,00<br>0,00<br>(Valores em Reai<br>0,(<br>(Valores em Reai |

Controle: 001464597648524

Página 1 de 7

Data/Hora da Entrega: 14/04/2023 às 11:55:53

#### Secretaria da Saúde do Estado do Ceará

# ITEM 14.1 - DECLARAÇÃO DE BENS E VALORES QUE CONSTITUEM O SEU PATRIMÔNIO, CASO ESTEJA DISPENSADO DE APRESENTAR A DECLARAÇÃO DE IMPOSTO DE RENDA PESSOA FÍSICA À RECEITA FEDERAL.

• Disponível em: https://www.saude.ce.gov.br/concursados/

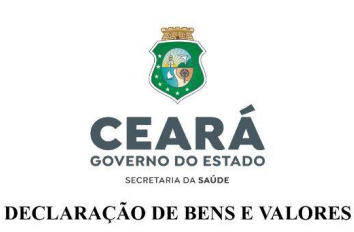

| Eu,              |       |                |       | , |
|------------------|-------|----------------|-------|---|
| CPF              |       | _, RG/CNH nº _ |       | , |
| Órgão expedidor: | , UF: | , endereço _   |       |   |
|                  |       |                | , CEP | , |
| cidade           |       | , telefone (   | .)    | , |

ciente dos termos da Lei Federal nº 2429, de 2 de junho de 1992, e da Constituição do Estado do Ceará, declaro que estou dispensado de apresentar a Declaração Anual de Imposto de Renda Pessoa Física à Secretaria Especial da Receita Federal do Brasil, bem como que:

não possuo bens e valores;

□ apresento a Declaração de Bens e Valores que compõem o meu patrimônio, conforme segue:

| ITENS | DISCRIMINAÇÃO | VALOR |
|-------|---------------|-------|
|       |               |       |
|       |               |       |
|       |               |       |
|       |               |       |

\_\_\_\_\_, \_\_\_\_de \_\_\_\_\_\_de 20\_\_\_\_.

Assinatura do(a) Declarante.

Secretaria da Saúde do Estado do Ceará Av. Almirante Barroso, 600 - Praia de Iracema • CEP: 60060-440

Fortaleza / CE • Fone: (85) 3101.5123

#### Secretaria da Saúde do Estado do Ceará

ITEM 15 - DECLARAÇÃO SESA DE QUE NÃO PARTICIPA DE DIRETORIA, GERÊNCIA, ADMINISTRAÇÃO, CONSELHO TÉCNICO OU ADMINISTRATIVO DE EMPRESAS OU SOCIEDADES MERCANTIS; SER COMERCIANTE, CONFORME PRECEITUA O ART. 193, INCISOS VII E XV, DA LEI 9.826 DE 14/05/1974.

• Disponível em: https://www.saude.ce.gov.br/concursados/

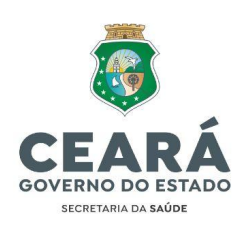

DECLARAÇÃO SESA

| Eu,         |    |    |       |                                   |           |      |
|-------------|----|----|-------|-----------------------------------|-----------|------|
| portador(a) | do | RG | n°    | ,                                 | CPF       | de   |
| nº          |    |    |       | convocado(a)/nomeado(a) por Edita | l/Ato da  | tado |
| de          |    |    | , DOE | E de, para assum                  | ir o carg | o de |

na SECRETARIA DA SAÚDE DO ESTADO DO CEARÁ, **DECLARO**, sob as penas da Lei, não participar de Diretoria, Gerência, Administração, Conselho Técnico ou Administrativo de Empresas ou Sociedades Mercatins; Ser comerciante, conforme preceitua o Art. 193, incisos VII e XV, da lei 9.826 de 14/05/1974 (Estatuto dos Funcionários Públicos Civis do Estado do Cerá), desde a época da minha convocação para investidura no serviço público estadual.

Fortaleza, \_\_\_\_\_ de \_\_\_\_\_ de \_\_\_\_\_

Assinatura do(a) Declarante

Secretaria da Saúde do Estado do Ceará Av. Almirante Barroso, 600 - Praia de Iracema • CEP: 60060-440 Fortaleza / CE • Fone: (85) 31015123

#### Secretaria da Saúde do Estado do Ceará

## ITEM 16 - DECLARAÇÃO DE NÃO-ACUMULAÇÃO DE CARGOS E EMPREGOS PÚBLICOS.

• Disponível em: <u>https://www.saude.ce.gov.br/concursados/</u>

| Eu,                                                                                                    |                                                                                                    |
|----------------------------------------------------------------------------------------------------|----------------------------------------------------------------------------------------------------|
|                                                                                                    | ,                                                                                                    |
| (nacionalidade)                                                                                                    | , (estado civil),                                                                                                    |
| portador(a) do RG nº                                                                                                    | , e inscrito no CPF sob o nº                                                                                                    |
|                                                                                                    | , residente e domiciliado(a) à                                                                                                    |
| leclaro, sob as penas da lei, junto a Se                                                                                                    | peretaria da Saúde do Estado do Ceará (Sesa) que:                                                                                                    |
| NÃO POSSUO nenhum outr<br>Federal, Estadual ou Municipal, que<br>icumulação seja vedada com o carg<br>caput do inciso XVI, do Artigo 37, da | o vínculo no Serviço Público, quer seja na esfera<br>r seja na Administração Direta ou Indireta, cuja<br>o o qual estou ocupando, conforme estabelece o<br>Constituição Federal. |
| POSSUO outro vínculo no S                                                                                                    | ervico Público na seguinte instituição, conforme                                                                                                    |
| especticado abaixo.                                                                                                    | er nyo r uonoo na segunte nistratyao, contonne                                                                                                    |
| Esfera: Federal; Estad                                                                                                    | ual; Municipal;                                                                                                    |
| Esfera: Federal; Estad<br>Tipo de vínculo: Efetivo;                                                                                         | ual; 🔲 Municipal;<br>Comissionado; 🔲 Temporário;                                                                                                    |
| Esfera: Federal; Estad<br>Tipo de vínculo: Efetivo;<br>Situação Funcional: Ativo                                                            | ual; Municipal;<br>Comissionado; Temporário;<br>; Inativo; Outro:                                                                                                    |
| Esfera: Federal; Estad<br>Tipo de vínculo: Efetivo;<br>Situação Funcional: Ativo<br>Instituição:                                            | ual; Municipal;<br>Comissionado; Temporário;<br>; Inativo; Outro:;                                                                                                    |
| Esfera: Federal; Estad<br>Tipo de vínculo: Efetivo;<br>Situação Funcional: Ativo<br>Instituição:<br>Cargo:                                  | ual; Municipal;<br>Comissionado; Temporário;<br>o; Inativo; Outro:;<br>                                                                                                    |
| Esfera: Federal; Estad<br>Tipo de vínculo: Efetivo;<br>Situação Funcional: Ativo<br><br>Instituição:<br>Cargo:                              | lual; Municipal;<br>Comissionado; Temporário;<br>p; Inativo; Outro:;<br>;<br>;<br>;<br>de de de .                                                                                |
| Esfera: Federal; Estad<br>Tipo de vínculo: Efetivo;<br>Situação Funcional: Ativo<br>Instituição:<br>Cargo:<br>,                             | ual; Municipal;<br>Comissionado; Temporário;<br>; Inativo; Outro:;<br>;<br>;<br>;<br>de,                                                                                         |

#### Secretaria da Saúde do Estado do Ceará

## ITEM 17 – DECLARAÇÃO DE COMPATIBILIDADE DE HORÁRIOS

• Disponível em: https://www.saude.ce.gov.br/concursados/

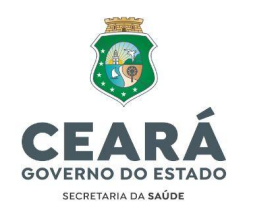

#### DECLARAÇÃO DE COMPATIBILIDADE DE HORÁRIOS

| IDENTIFICAÇÃO  |           |  |  |
|----------------|-----------|--|--|
| Nome Completo: | CPF:      |  |  |
| E-mail:        | Telefone: |  |  |

Em conformidade com o inciso XVI do artigo 37 da Constituição Federal e Emenda Constitucional nº 34, de 14 de dezembro de 2001, declaro, para fins de investidura no cargo/emprego público de \_\_\_\_\_\_, com jornada de trabalho de \_\_\_\_\_horas semanais na Secretaria da Saúde do Estado do Ceará - SESA, que:

■ NÃO POSSUO nenhum outro vínculo no Serviço Público, quer seja na esfera Federal, Estadual ou Municipal, quer seja na Administração Direta ou Indireta, cuja acumulação seja vedada com o cargo o qual estou ocupando, conforme estabelece o caput do inciso XVI, do Artigo 37, da Constituição Federal.

| perteneente do Orgao                 |                           |        | , no wunicipio/Estado |
|--------------------------------------|---------------------------|--------|-----------------------|
|                                      | , sob a                   | ,      |                       |
| com jornada de trabalho de           | horas semanais.           |        |                       |
|                                      | Fortaleza,                | de     | de                    |
|                                      |                           |        |                       |
|                                      | Assinatura do(a) Decl     | arante |                       |
| aria da Saúde do Estado do Ceará     |                           |        |                       |
| nirante Barroso, 600 - Praia de Irac | -<br>ema • CEP: 60060-440 |        |                       |

# ITEM 17.1 - EM CASO DE OCUPAÇÃO DE CARGO OU EMPREGO PÚBLICO, APRESENTAR ESCALA DE TRABALHO DEVIDAMENTE ASSINADA E CARIMBADA PELO GESTOR/DIRETOR DE RECURSOS HUMANOS.

#### Secretaria da Saúde do Estado do Ceará

# ITEM 18 - REGISTRO DO CONSELHO PROFISSIONAL COMPETENTE DA CATEGORIA (ESTADUAL/REGIONAL) COM CERTIDÃO DE REGULARIDADE PARA EXERCÍCIO PROFISSIONAL NO ESTADO DO CEARÁ

• O documento deverá estar devidamente assinado/carimbado de forma manual ou assinado digitalmente;

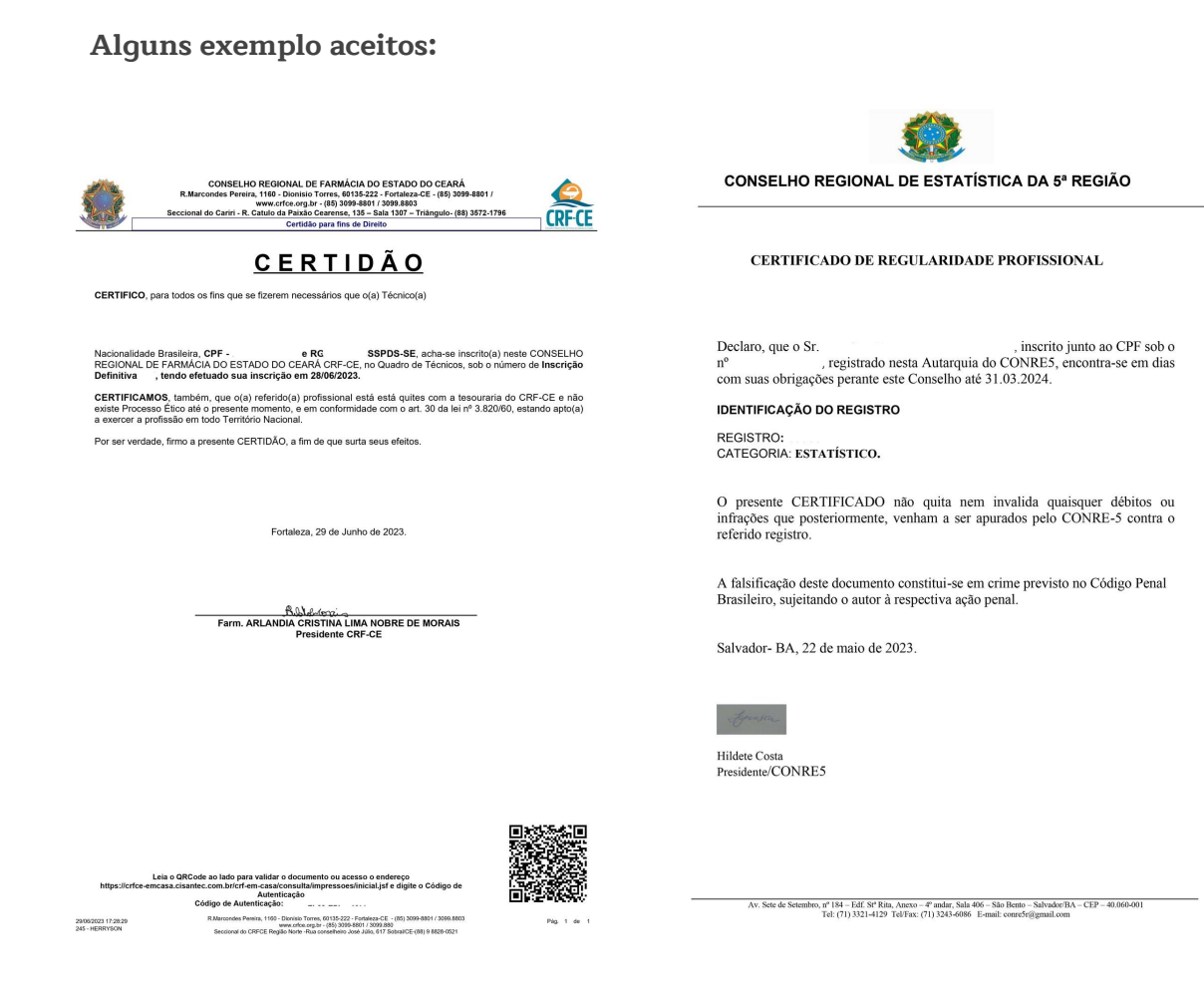

#### Secretaria da Saúde do Estado do Ceará

- No caso de transferência de regionalização do conselho, o candidato deverá encaminhar o protocolo de solicitação, onde observa que o mesmo poderá assumir o cargo enquanto aguarda a emissão da carteira.
- O candidato deverá apresentar a carteira oficial do conselho até a data da sua posse.

Exemplo de documento de solicitação de transferência de região do conselho

| Corrent Regional de Enformagiem de Coard                                                                                                    |  |  |  |  |  |
|----------------------------------------------------------------------------------------------------|--|--|--|--|--|
| PROTOCOLO DE TRANSFERÊNCIA                                                                                                    |  |  |  |  |  |
|                                                                                                    |  |  |  |  |  |
| DECLARAMOS, para os devidos fins que , inscrito(a) no<br>COREN-MO, sob o número , realizou a solicitação de transferência nesta data para o<br>COREN-CE.                        |  |  |  |  |  |
| Certificamos que o(a) mesmo(a) não responde a Processos Éticos Disciplinares.                                                                                                   |  |  |  |  |  |
| Obs:<br>ESSE PROTOCOLO TEM VALIDADE DE 30 DIAS HABILITANDO O PROFISSIONAL A EXERCER A<br>PROFISSAO, DURANTE O PERIODO QUE AGUARDA O PROCESSO DE TRAMITAÇÃO DA<br>TRANSFERENCIA. |  |  |  |  |  |
| Fortaleza, 12 de junho de 2023.                                                                                                    |  |  |  |  |  |
| ATENCIOSAMENTE                                                                                                    |  |  |  |  |  |
| / servicer CORENCE                                                                                                    |  |  |  |  |  |
| · · · · · · · · · · · · · · · · · · ·                                                                                                    |  |  |  |  |  |
| Dra.                                                                                                    |  |  |  |  |  |
| Presidente<br>COREN nº 3-ENF                                                                                                    |  |  |  |  |  |
| Rus Mario Manedo, 609 - Falima CEP-: 60415-000 - Fortaleza - CE<br>PARX: (bras5) 3165-7800 E-mail : corea-ce@corea-cang.br Website: www.corea-ca.org.br                         |  |  |  |  |  |
|                                                                                                    |  |  |  |  |  |
|                                                                                                    |  |  |  |  |  |
|                                                                                                    |  |  |  |  |  |

## ITEM 19 - EXCLUSIVO PARA CARGOS DE ENSINO MÉDIO

- Digitalizar frente e verso do certificado de conclusão do ensino médio e enviar em PDF;
- O Certificado/Diploma Deverá Estar Devidamente Assinado E Carimbado.

### **Alguns Modelos**

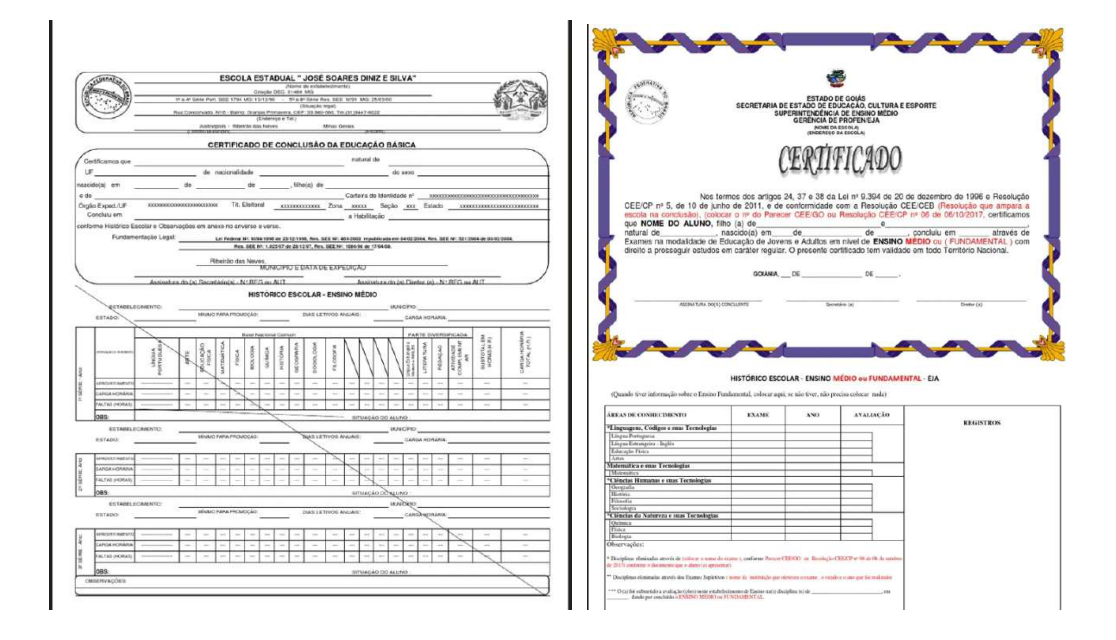

## ITEM 20 - EXCLUSIVO PARA CARGOS DE ENSINO TÉCNICO

- Digitalizar frente e verso do certificado de conclusão do Ensino Médio e Ensino Técnico e enviar em PDF;
- O Certificado/Diploma Deverá Estar Devidamente Assinado E Carimbado.

## **Alguns Modelos**

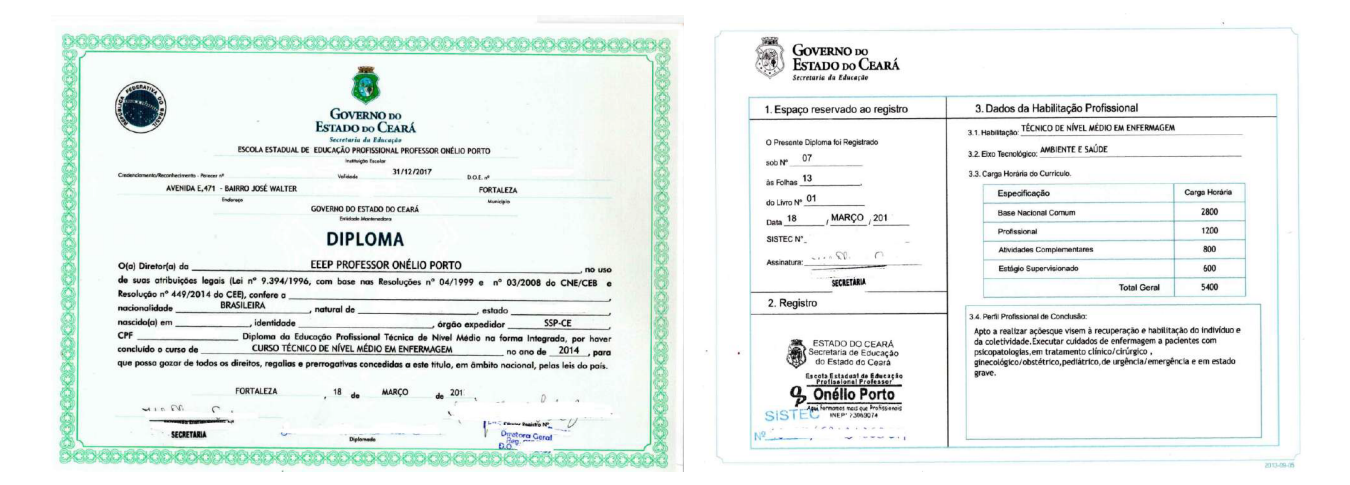

#### Secretaria da Saúde do Estado do Ceará

## ITEM 21 – EXCLUSIVO PARA CARGOS DE ENSINO SUPERIOR

- Digitalizar frente e verso do certificado de conclusão do Ensino Superior e enviar em PDF;
- O Certificado/Diploma Deverá Estar Devidamente Assinado e Carimbado.

### **Alguns Modelos**

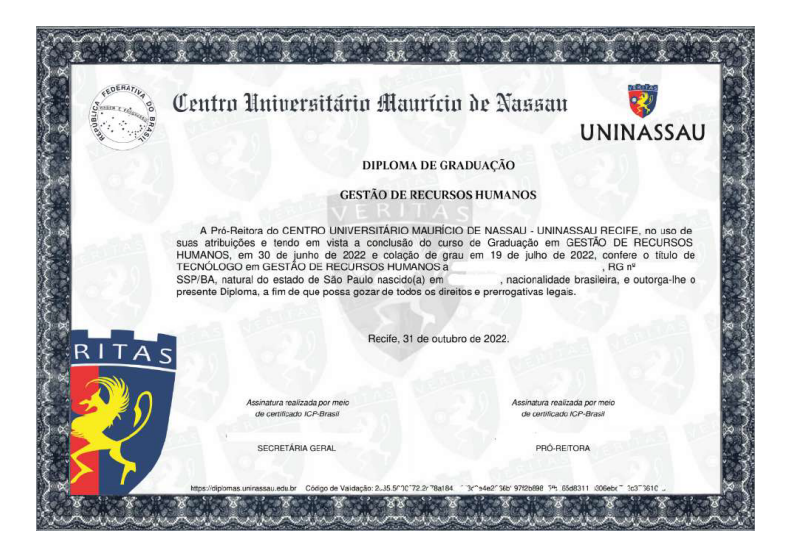

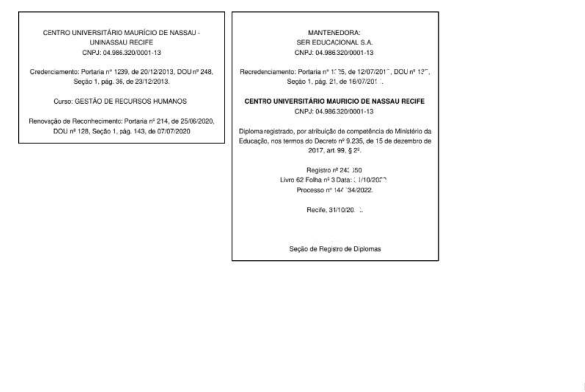

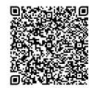

## ITEM 22 - EXCLUSIVO PARA CARGOS DE ENSINO SUPERIOR (ESPECIALIZAÇÃO)

 Digitalizar frente e verso do certificado de conclusão de Especialização e enviar em PDF;

Assinatura realizada por meio de certificado ICP-Brasil

• O Certificado/Diploma Deverá Estar Devidamente Assinado e Carimbado.

#### Secretaria da Saúde do Estado do Ceará

## ITEM 23 - TERMO DE CIÊNCIA SOBRE OS REGIMES DE PREVIDÊNCIA SOCIAL E COMPLEMENTAR VIGENTES NO ESTADO DO CEARÁ

• Disponível em: <u>https://www.saude.ce.gov.br/concursados/</u>

#### TERMO DE CIÊNCIA SOBRE OS REGIMES DE PREVIDÊNCIA SOCIAL E COMPLEMENTAR VIGENTES NO ESTADO DO CEARÁ CPF: Nome: Eu, acima epigrafado, DECLARO, para os devidos fins, que estou CIENTE: da existência do Sistema Único de Previdência Social do Estado do Ceará (SUPSEC), gerido pela Fundação i) de Previdência Social do Estado do Ceará (CEARAPREV), com benefícios determinados na legislação que rege esse Regime Próprio de Previdência Social (RPPS), notadamente o art. 40 da Constituição Federal e a Lei Complementar estadual nº 123, de 16/09/2013, e suas alterações; ii) da vinculação obrigatória ao RPPS/SUPSEC, gerido pela CEARAPREV, enquanto segurado desse regime previdenciário, para fins de obtenção de futuros beneficios previdenciários, na forma da lei; iii) da existência e oferta do Regime de Previdência Complementar (RPC), gerido pela Fundação de Previdência Complementar do Estado do Ceará (CE-Prevcom), observada a legislação de previdência complementar que rege referido regime, notadamente o art. 40, §§ 14 a 16, e art. 202 da Constituição Federal, a Lei Complementar estadual nº 123, de 16/09/2013, e a Lei Complementar estadual nº 185, de 21/11/2018, e suas alterações; iv) da existência do Plano de Previdência Complementar dos Servidores do Estado do Ceará (PREV-CE), no âmbito do RPC estadual: v) do fato de que o Estatuto da CE-Prevcom, o Regulamento do Plano PREV-CE e correspondente material explicativo estão disponíveis para consulta em sítio eletrônico contendo informações da CE-Prevcom; e vi) dos seguintes tratamentos efetivados pelo órgão ou entidade para os servidores que, na data de entrada em exercício, perceberem remuneração de contribuição para a previdência estadual referente ao cargo efetivo superior ao teto estabelecido para o Regime Geral de Previdência Social (RGPS): a) da inscrição automática POR LEI ao plano PREV-CE, conforme estabelecido na Lei Complementar estadual nº 123, de 2013, com redação dada pela Lei Complementar estadual nº 183, de 21 de novembro de 2018, e suas alterações; b) do estabelecimento da alíquota de contribuição de 8,50% (oito vírgula cinco por cento) como participante do Plano PREV-CE operado pela CE-Prevcom, em caso de inscrição automática, conforme estabelecido no Decreto estadual nº 34.175/2021, e de que essa alíquota poderá ser alterada pelo participante junto à CE-Prevcom, mediante sua livre e expressa vontade, observado o regulamento do Plano PREV-CE; e c) da cobertura previdenciária dos riscos sociais de invalidez e morte por meio de seguro previsto nas normas de previdência complementar, com custeio incluído na alíquota de 8,50% (oito vírgula cinco por cento) de contribuição do participante, e com contrapartida paritária do Patrocinador. Assino o presente Termo. de de Local / Data Assinatura

#### Secretaria da Saúde do Estado do Ceará

# ITEM 24 - FORMULÁRIO DE OPÇÃO POR REGIME TRIBUTÁRIO

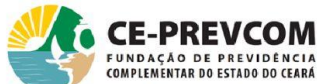

| COMPLEMENTAR DO ESTADO DO CEARÁ                                                                                                    |                                                                                                    |                                                                                                    |                                                                                                    |  |  |  |  |
|----------------------------------------------------------------------------------------------------|----------------------------------------------------------------------------------------------------|----------------------------------------------------------------------------------------------------|----------------------------------------------------------------------------------------------------|--|--|--|--|
| FORMULÁRIO DE OPÇÃO POR REGIME TRIBUTÁRIO                                                                                                    |                                                                                                    |                                                                                                    |                                                                                                    |  |  |  |  |
| DADOS DO PARTICIPAN                                                                                                    | ITE                                                                                                    |                                                                                                    |                                                                                                    |  |  |  |  |
| Nome Completo:                                                                                                    |                                                                                                    |                                                                                                    |                                                                                                    |  |  |  |  |
| CPF:                                                                                                    | Inscrição:                                                                                                    | Data Nasc.:                                                                                                    | Sigla Patrocinador:                                                                                                    |  |  |  |  |
| E-mail:                                                                                                    |                                                                                                    | ÷                                                                                                    | Telefone:                                                                                                    |  |  |  |  |
| OPÇÃO DE TRIBUTAÇÃ                                                                                                    | 0                                                                                                    |                                                                                                    |                                                                                                    |  |  |  |  |
| Atenção: A não formalização de opção por regime tributário dentro do prazo legalmente estabelecido implicará, na forma da lei, a permanência no regime de tributação denominado Progressivo.                                                                                                    |                                                                                                    |                                                                                                    |                                                                                                    |  |  |  |  |
| de benefícios de caráte<br>PROGRESSIVA ou de<br>pelo Imposto de Renda<br>acordo com o prazo de<br>Definida administrado<br>venho, livremente, apó<br>opção conforme abaixo                                                                                                    | previdenciário a pos<br>optarem pelo regime<br>na Fonte de acordo de<br>acumulação dos rec<br>pela Fundação de Pr<br>s análise da minha si<br>indicado: | sibilidade de permai<br>de tributação em qu<br>com alíquotas estab-<br>ursos), na qualidade<br>evidência Complem<br>ituação específica fr | necerem no regime de tributação da tabela<br>ue os benefícios e resgates são tributados<br>elecidas em uma tabela REGRESSIVA (de<br>e de participante do Plano de Contribuição<br>entar do Estado do Ceará (CE-Prevcom),<br>ente à legislação tributária, exercer minha |  |  |  |  |
| legislação vigente. Estou ciente de que, optando por esse regime de tributação progressiva (com alíquotas progressivas de acordo com o nível da renda), os benefícios serão tributados, na fonte, de acordo com a tabela progressiva do imposto de renda e estarão sujeitos a ajuste na declaração anual. Eventuais recursos recebidos a título de resgate estarão sujeitos à incidência de imposto de renda na fonte, independentemente do valor do resgate, como antecipação do imposto de renda devido na declaração de ajuste anual.                                                                                                    |                                                                                                    |                                                                                                    |                                                                                                    |  |  |  |  |
| ■ REGIME REGRESSIVO: tributação baseada na tabela do imposto de renda com alíquotas regressivas, em função do prazo de acumulação dos recursos, conforme o art. 1º da Lei federal na 11.053/04. Estou ciente de que esta opção é irretratável, mesmo na hipótese de eventual transferência ou portabilidade, e dela resultará que os valores recebidos a título de resgate ou benefício estarão sujeitos à incidência, na fonte, do imposto de renda calculado de acordo com as alíquotas aplicáveis nesse regime em caráter definitivo, e, portanto, não estando sujeitos a ajustes na declaração anual. As alíquotas aplicáveis para determinação do imposto de renda devido serão estabelecidas de modo regressivo em função do aumento do período de acumulação dos recursos, o qual corresponderá ao tempo decorrido entre o aporte das contribuições ao plano e o pagamento dos benefícios ou resgates pela Entidade. |                                                                                                    |                                                                                                    |                                                                                                    |  |  |  |  |
| (Local e Data)                                                                                                    |                                                                                                    | (Assinatur                                                                                                    | a do Participante)                                                                                                    |  |  |  |  |
| RESERVADO À ADMINIS                                                                                                    | STRAÇÃO DO PLANO                                                                                                    |                                                                                                    |                                                                                                    |  |  |  |  |
| Recebide em:                                                                                                    | Nome e assinatura d                                                                                                    | do Responsável:                                                                                                    |                                                                                                    |  |  |  |  |

CE-PREVCOM • Rua Vinte e Cinco de Março, 290 - Centro • Cep: 60.060-120 • Fortaleza, Ceará - Fone: (85) 4003.7370 • Página 1 de 1

#### Secretaria da Saúde do Estado do Ceará

Recebido em:

## ITEM 25 - DECLARAÇÃO DE VERACIDADE

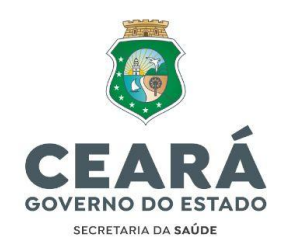

#### DECLARAÇÃO DE VERACIDADE

|                                                                                         | ,                                                                                                    |  |  |  |  |  |  |
|-----------------------------------------------------------------------------------------|----------------------------------------------------------------------------------------------------|--|--|--|--|--|--|
| _, portador(a)                                                                          | do RG                                                                                                    |  |  |  |  |  |  |
| Órgão Expedidor, inscrito no                                                            |                                                                                                    |  |  |  |  |  |  |
| bb o n°, <b>DECLARO</b> , sob as penas da lei, que todos                                |                                                                                                    |  |  |  |  |  |  |
| os dados e documentos entregues à SECRETARIA DA SAÚDE DO ESTADO DO                      |                                                                                                    |  |  |  |  |  |  |
| CEARÁ, são integralmente verídicos, autênticos e condizem com a documentação            |                                                                                                    |  |  |  |  |  |  |
| original, estando ciente que, do contrário, estarei incorrendo em infração ao Código    |                                                                                                    |  |  |  |  |  |  |
| Penal Brasileiro, notadamente aos artigos 297, 298 e 299, que tratam da falsificação de |                                                                                                    |  |  |  |  |  |  |
| documento público, da falsificação de documento particular e da falsidade ideológica,   |                                                                                                    |  |  |  |  |  |  |
| respectivamente, sem prejuízo das demais sanções penais, administrativas e cíveis       |                                                                                                    |  |  |  |  |  |  |
|                                                                                         |                                                                                                    |  |  |  |  |  |  |
|                                                                                         |                                                                                                    |  |  |  |  |  |  |
|                                                                                         | de                                                                                                    |  |  |  |  |  |  |
|                                                                                         | _, portador(a)<br>or<br><br>ARO, sob as penas d<br>IA DA SAÚDE DO<br>e condizem com a<br>incorrendo em infra<br>3 e 299, que tratam da<br>particular e da falsid<br>ões penais, administr |  |  |  |  |  |  |

Assinatura do(a) Declarante

Falsificação de documento público

Art. 297 do Código Penal - "Falsificar, no todo ou em parte, documento público, ou alterar documento público verdadeiro( ... )"

Falsificação de documento particular Art. 298 - "Falsificar, no todo ou em parte, documento particular ou alterar documento particular verdadeiro(...)"

#### Falsidade ideológica

Art. 299 do Código Penal - "Omitir, em documento público ou particular, declaração que dele devia constar, ou nele inserir ou fazer inserir declaração falsa ou diversa da que devia ser escrita, com o fim de prejudicar direito, criar obrigação ou alterar a verdade sobre fato juridicamente relevante(...)".

#### Secretaria da Saúde do Estado do Ceará

Av. Almirante Barroso, 600 - Praia de Iracema • CEP: 60060-440 Fortaleza / CE • Fone: (85) 3101.5123

#### Secretaria da Saúde do Estado do Ceará